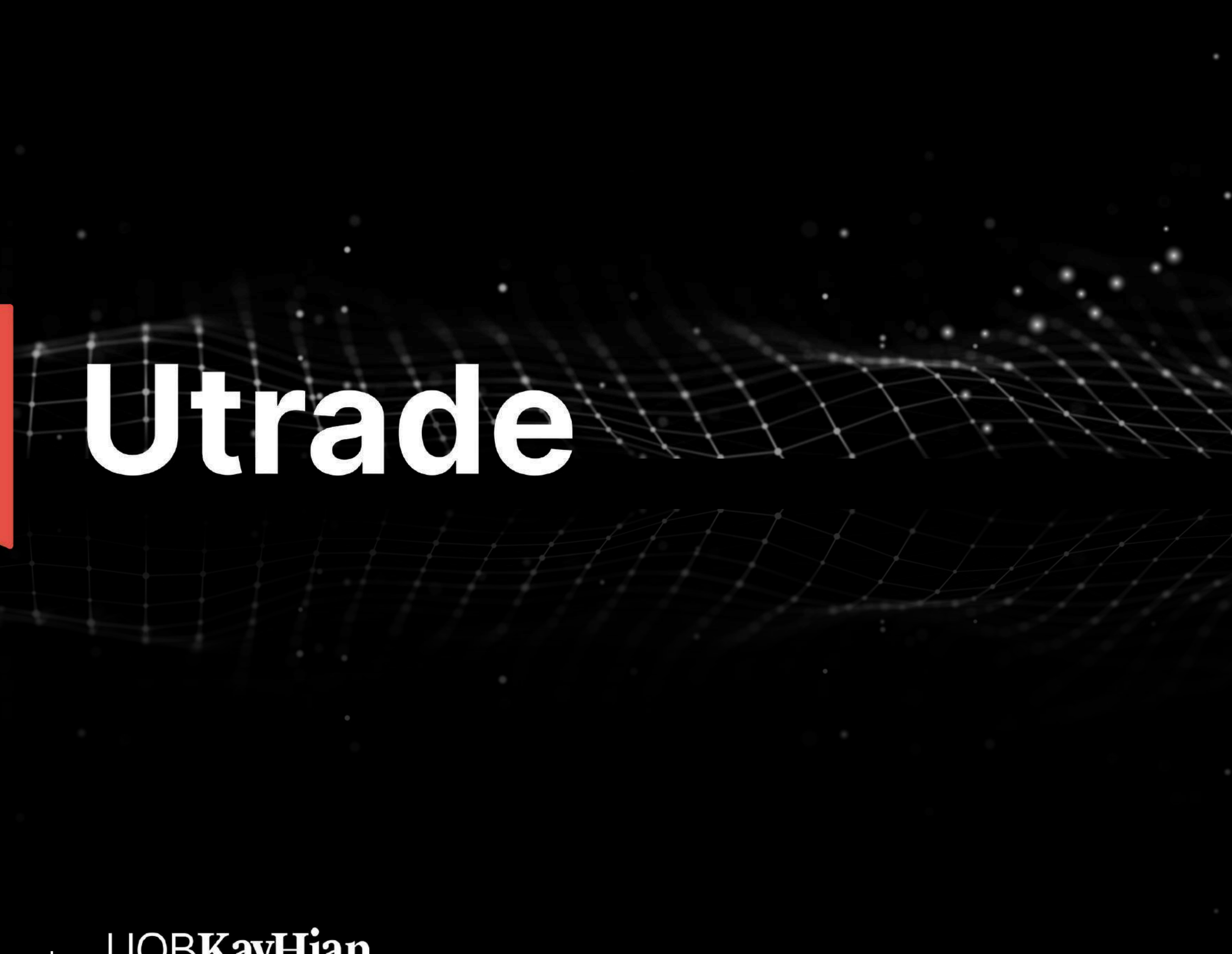

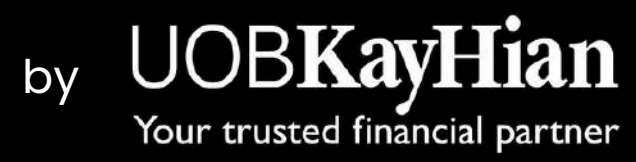

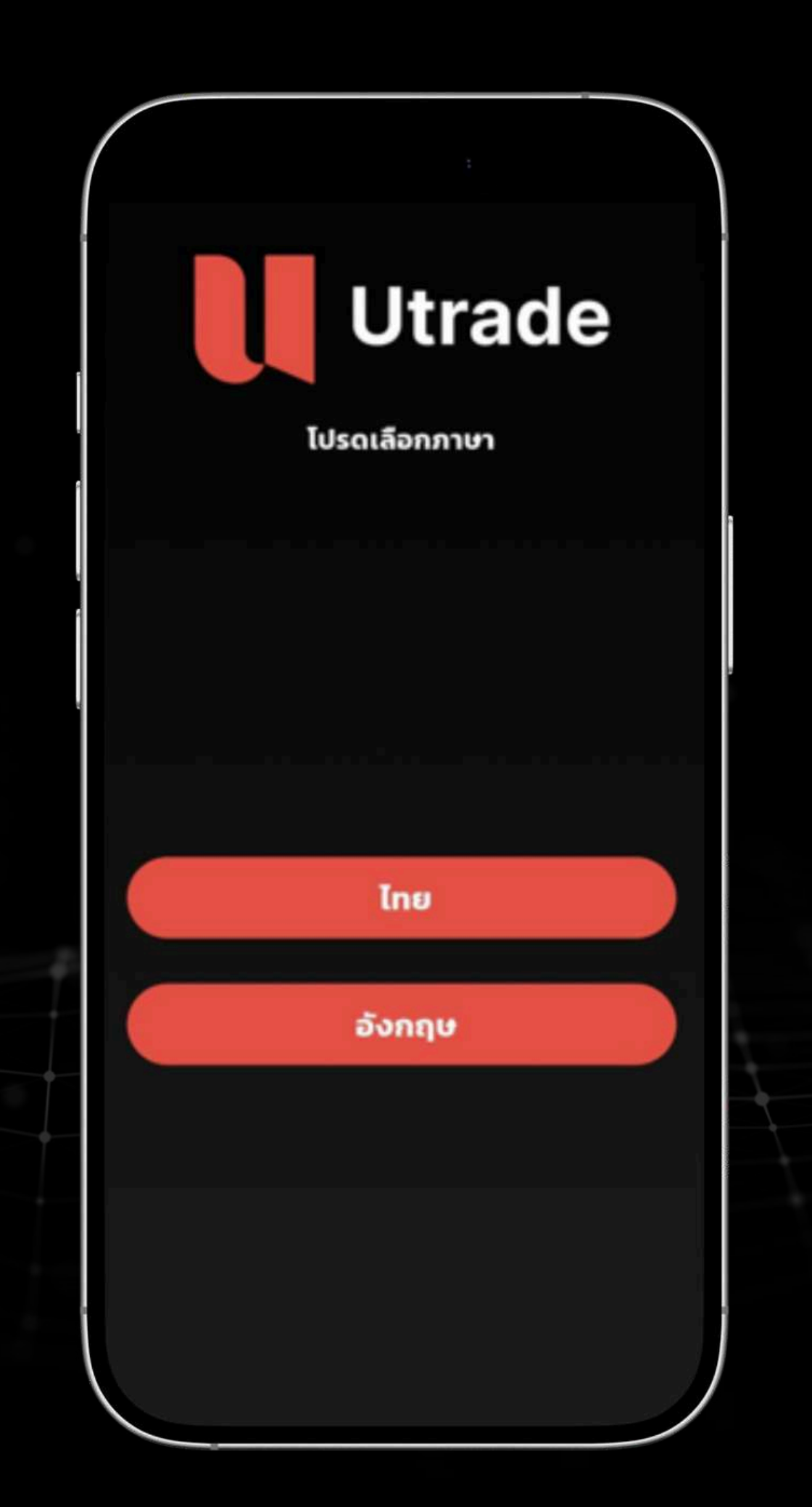

## ั้งั้นตอนการเข้าใช้งานระบบ UTRADE ครั้งแรก

เมื่อผู้ใช้งานเปิด Application ครั้งแรก จะมีขั้นตอนดั้งนี้

1. หน้าการเลือกภาษาที่ใช้งานในระบบ

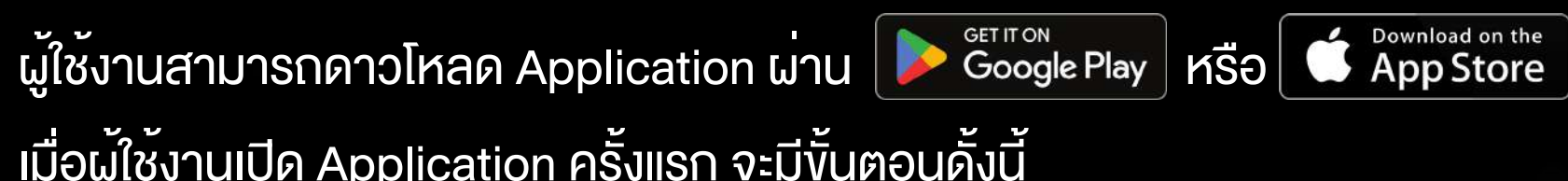

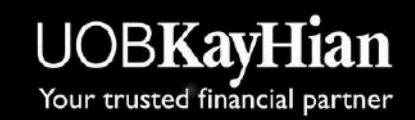

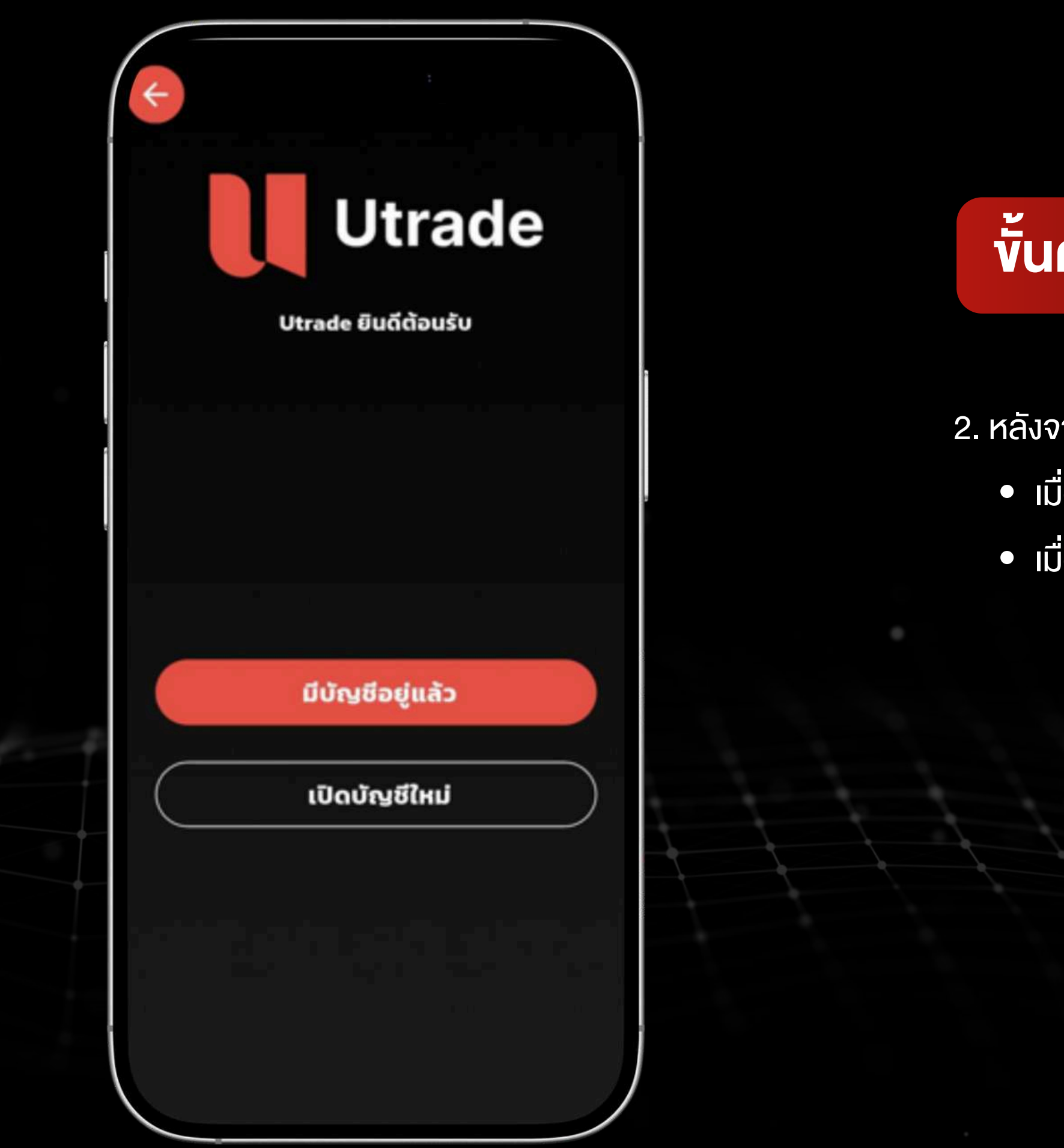

## ขึ้นตอนการเข้าใช้งานระบบ UTRADE ครั้งแรก

2. หลังจากที่ผู้ใช้งานเลือกภาษาแล้ว ระบบจะสอบถามเกี่ยวกับบัญชีงองผู้ใช้งาน เมื่อเลือก "มีบัญชีอยู่แล้ว" ระบบจะดำเนินการต่อไปยังหน้าเข้าสู่ระบบ เมื่อเลือก "เปิดบัญชีใหม่" ระบบจะแสดงหน้าเว็บไซต์สำหรับเปิดบัญชีใหม่

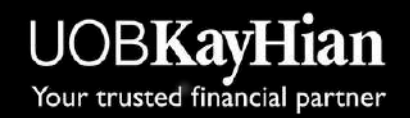

|       | Utrade                                |
|-------|---------------------------------------|
|       | Utrade ยินดีต้อนรับ                   |
| เลขที | ี่บัญชี                               |
| 0     | 6 หลัก                                |
|       | ถัดไป                                 |
|       | หากยังไม่มีบัญชี <u>เปิดบัญชีใหม่</u> |
|       |                                       |
|       |                                       |

# ขั้นตอนการเข้าใช้งานระบบ UTRADE ครั้งแรก

เมื่อผู้ใช้งานเลือก "มีบัญชีอยู่แล<sup>้</sup>ว" หรือ "เปิดบัญชีใหม่เสร็จสิ้น"
 ระบบจะแสดงช่องให้กรอก "เลงที่บัญชี 6 หลัก" จากนั้นกด "กัดไป" เพื่อดำเนินการต่อ

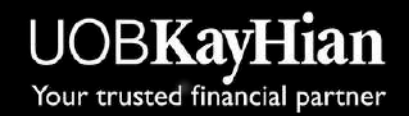

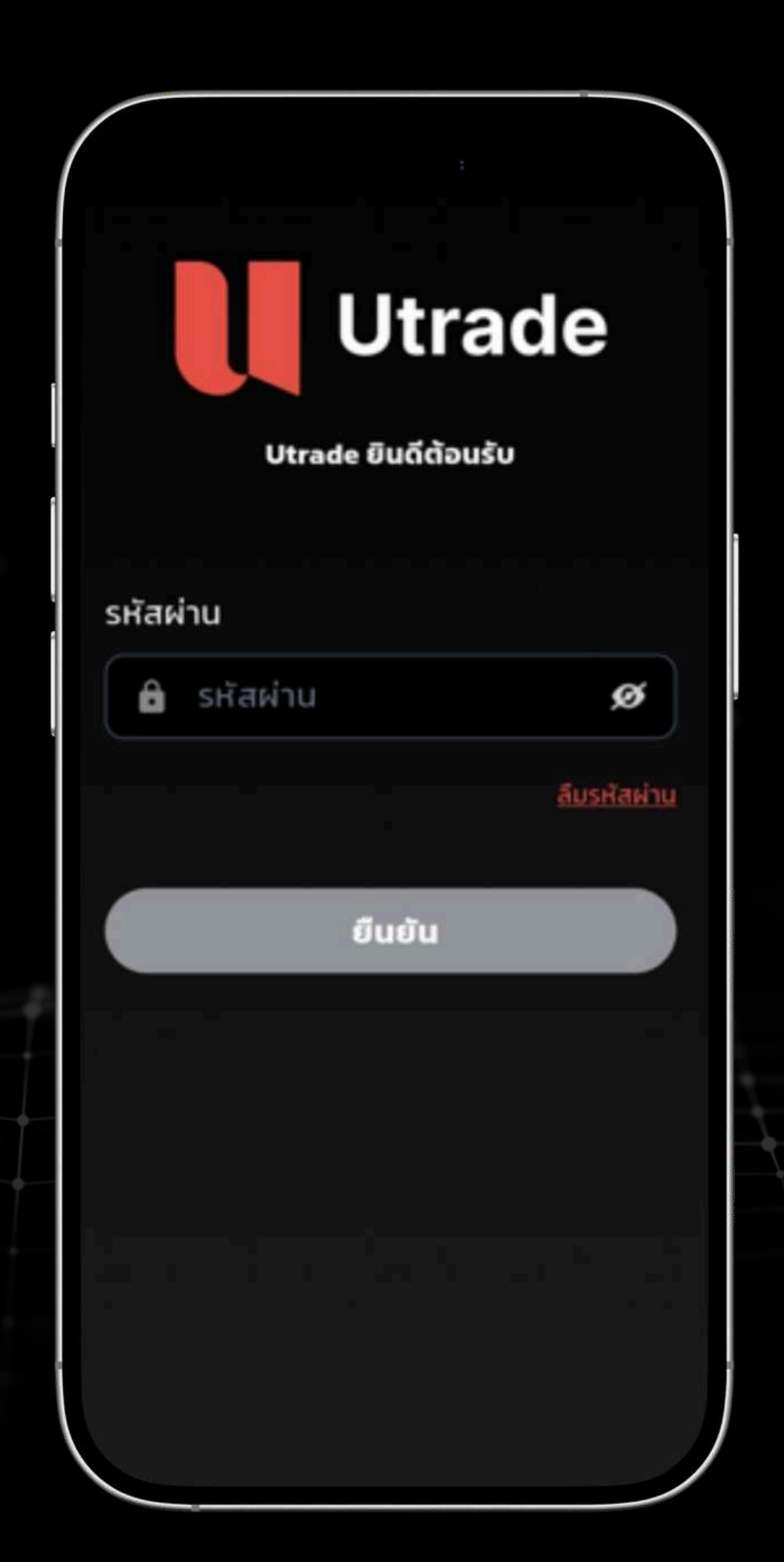

## ขั้นตอนการเข้าใช้งานระบบ UTRADE ครั้งแรก

4. หลังจากผู้ใช<sup>ั้</sup>งานกรอก "เลงที่บัญชี 6 หลัก" ระบบจะแสดงช<sup>่</sup>องให<sup>้</sup>กรอก "รหัสผ่าน" กด "ยืนยัน" เพื่อดำเนินการต<sup>่</sup>อ

\*หากลืมรหัสผ่านให้ผู้ใช้งานเ ตั้งรหัสใหม่

\*หากลืมรหัสผ่านให้ผู้ใช้งานเลือก "ลืมรหัสผ่าน" ระบบจะแสดงหน้าเว็บไซต์สำหรับ

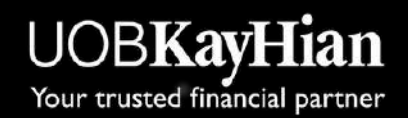

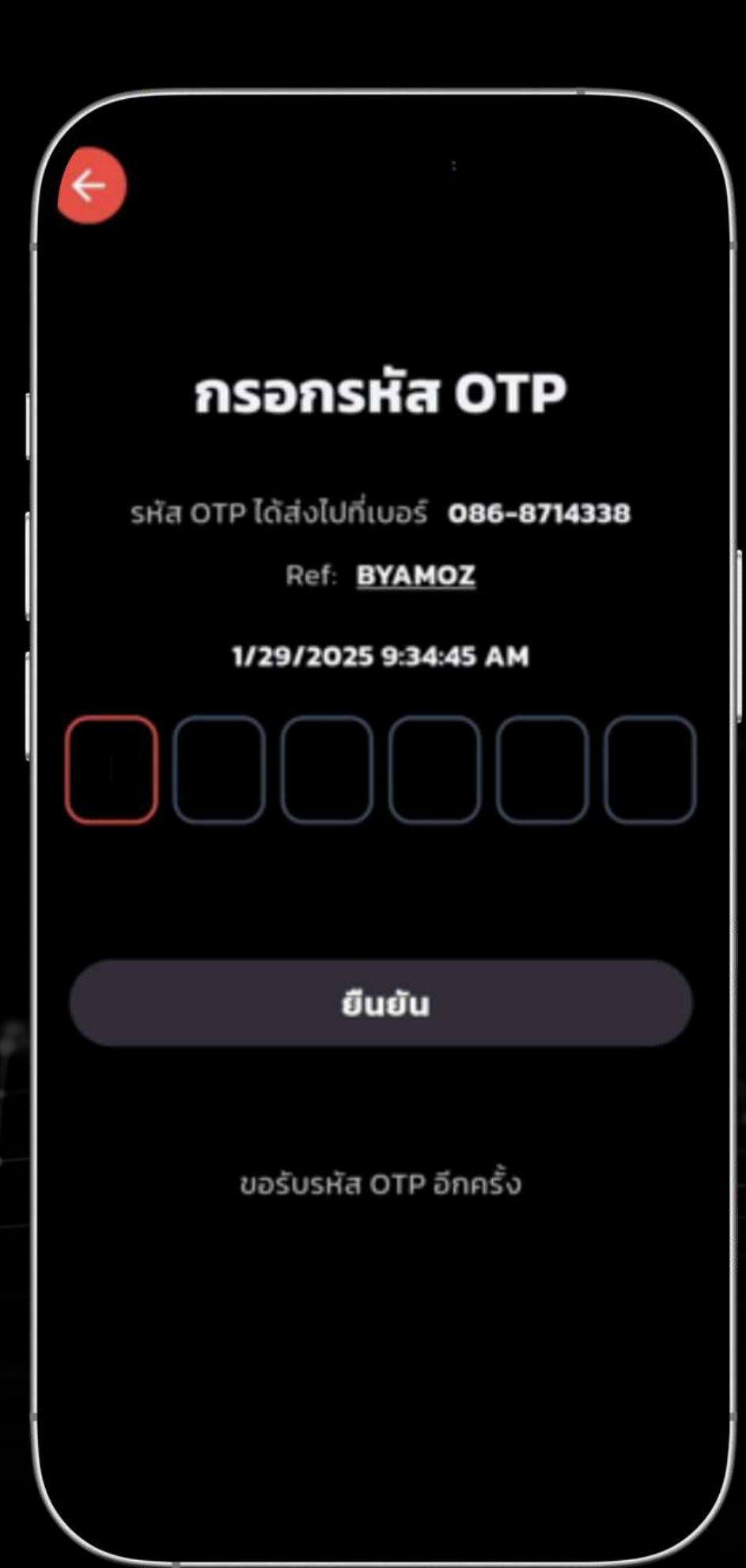

## ขึ้นตอนการเข้าใช้งานระบบ UTRADE ครั้งแรก

และ ระบบจะส<sup>ุ่</sup>งรหัส OTP ไปยังเบอร์โทรศัพท์

ระบบส่งรหัสใหม่ไปยังเบอร์โทรศัพท์

- 5. หลังจากผู้ใช<sup>้</sup>งานกรอกเลงที่บัญชีและรหัสผ่าน ระบบจะแสดงช<sup>่</sup>องกรอก "รหัส OTP"
- \*หากผู้ใช้งานไม่ได<sup>้</sup>รับรหัส OTP สามารถเลือก "vอรับรหัส OTP อีกครั้ง" เพื่อให<sup>้</sup>

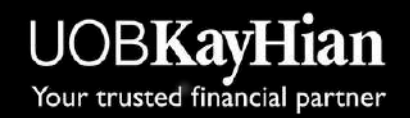

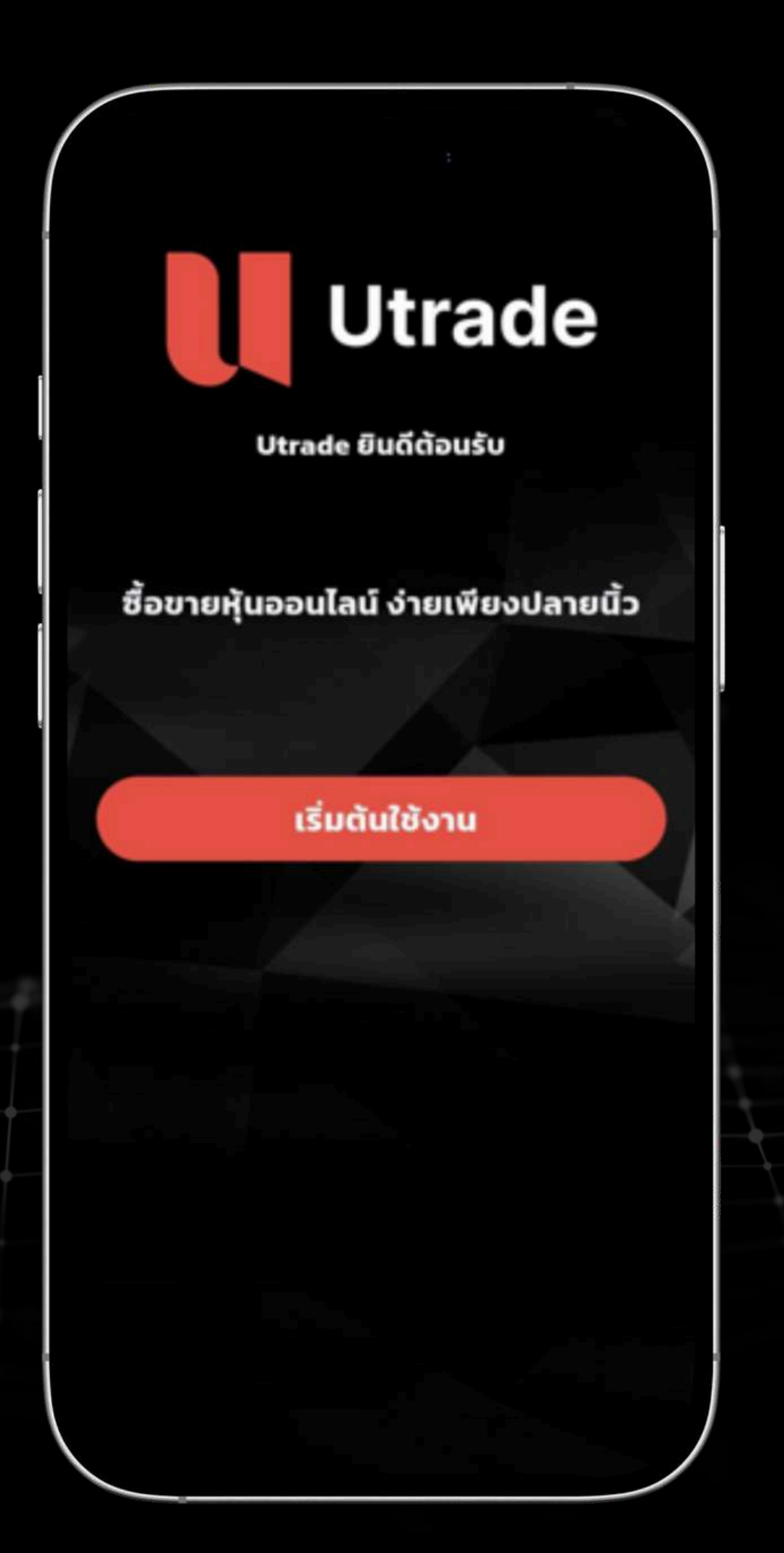

## ขึ้นตอนการเข้าใช้งานระบบ UTRADE ครั้งแรก

6. หลังจากผู้ใช้งานกรอก "รหัส OTP" และ กด "ยืนยัน" ระบบจะแสดงหน้าการเริ่มต<sup>ุ้</sup>น ใช้งานและเมื่อกด "<mark>เริ่มต<sup>ุ้</sup>นการใช้งาน</mark>" ระบบจะแสดงหน<sup>้</sup>าระบบ Utrade

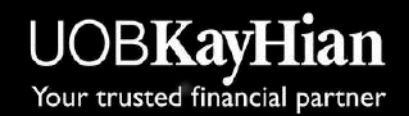

| Ut                         | rade               |
|----------------------------|--------------------|
| Utrade ยินดีต้             | ้อนรับ             |
| เลขที่บัญชี                |                    |
| <b>ด-</b> ธิ หลัก          |                    |
| รหัสผ่าน                   |                    |
| 🔓 รหัสผ่าน                 | ø                  |
| 🔲 จดจำบัญชี                | ลืมรหัสผ่าน        |
| เข้าสู่ระบ                 | U                  |
| หากยังไม่มีบัญชี <u>((</u> | <u>ไดบัญชีใหม่</u> |
|                            |                    |

## เข้าใช้งานระบบ UTRADE

- เลงที่บัญชี 6 หลัก
- รหัสผ่าน

จากนั้นกด "เข้าสู่ระบบ" เพื่อดำเนินการต่อ

ตั้งรหัสใหม่

#### เมื่อเปิดใช้งานแอปพลิเคชัน ระบบจะพาเข้าสู่หน้า เข้าสู่ระบบ โดยให้กรอก

้\*หากลืมรหัสผ่านให้ผู้ใช้งานเลือก "ลืมรหัสผ่าน" ระบบจะแสดงหน้าเว็บไซต์สำหรับ

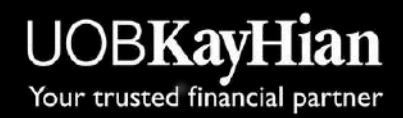

| Utrade ยินดีต้อนรับ                       | Utrade ຍົນດີດ້ວນຮັບ                                     | ับา                                   |
|-------------------------------------------|---------------------------------------------------------|---------------------------------------|
| เลขที่บัญชี<br>๛ 6 หลัก                   | เลขที่บัญชี<br>o= 6 หลัก                                | เมื่อเปิดใช้<br>ด <sup>้</sup> วย Bio |
| รหัสผ่าน<br>🔒 รหัสผ่าน 💋                  | รหัสผ่าน<br>🖻 รหัสผ่าน 💋                                | 1. ועד<br>2. ועד                      |
| จุดจำบัญชี <u>ลืมรหัสผ่าน</u> เข้าสู่ระบบ | จิดจำบัญชี <u>ลีมรหัสผ่าน</u> 2      2      เข้าสู่ระบบ |                                       |
| หากยังไม่มีบัญชี <u>เปิดบัญชีใหม่</u>     | หากยังไม่มีบัญชี <mark>เปิดบัญชีใหม่</mark>             |                                       |

#### ใช<sub>้</sub>งานระบบ UTRADE

ชั่งานแอปพลิเคชัน และเปิดใช้งาน Biometric ระบบจะแสดงหน้าเข้าสู่ระบบ metric ซึ่งจะมี 2 แบบ าสู่ระบบด้วย<mark>ลายนิ้วมือ (Fingerprint)</mark> าสู่ระบบด้วยการสแกนหน้า (Face ID)

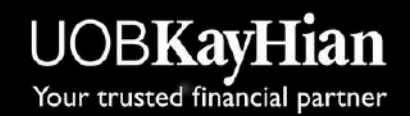

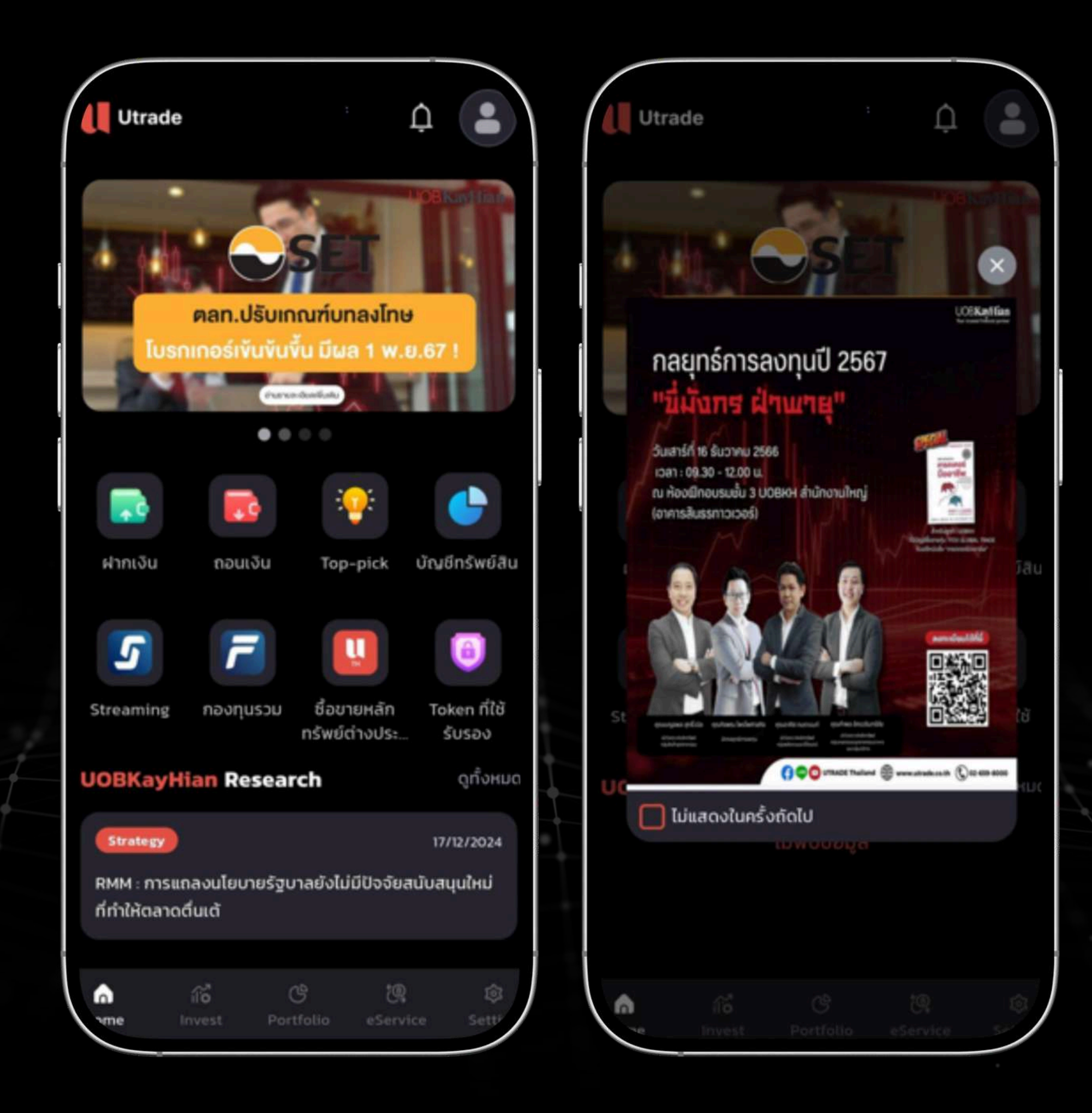

เมื่อเข้าสู่ระบบสำเร็จ

- ระบบจะแสดงหน้า Home

#### **UTRADE - Home Page**

- หากมี ประกาศสำคัญ ระบบจะแสดงเป็น Banner Popup บาง Banner สามารถกดเพื่อเปิด เว็บไซต์ เพื่อดูรายละเอียดเพิ่มเติมของประกาศ

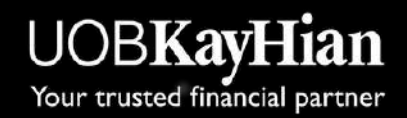

#### Utrade ตลท.ปรับเกณฑ์บทลงโทษ โมรกเกอร์เข้นข้นขึ้น มีผล 1 พ.ย.67 . . . . ฝากเงิน ถอนเงิน บัณชีทรัพย์ส Top-pick ชื่อขายหลัก กองทนรวม Token ที่ใช้ Streaming ทรัพย์ต่างประ รับรอง **Research** ดทั้งหมด 17/12/2024 Strategy RMM : การแถลงนโยบายรัฐบาลยังไม่มีปัจจัยสนับสนุนใหม่ ที่ทำให้ตลาดตื่นเต้

Portfolio

[0]

#### **UTRADE – Home Page**

หน้า Home จะแสดงรายละเอียดดังนี้ รายละเอียดเพิ่มเติม

- 1. Banner : แสดงประกาศหรือข้อมูลสำคัญ ผู้ใช้งานสามารถคลิกเพื่อเปิดเว็บไซต์และดู
- 2. Shortcut Icon : ไอคอนลัดสำหรับเข้าใช้งานฟังก์ชันต่างๆ ได้อย่างสะดวกและรวดเร็ว 3. Research : แสดงรายละเอียดบทวิเคราะห์การลงทุน และสามารถเลือก "ดูทั้งหมด" เพื่อดู ข้อมูลของ Research ทั้งหมด

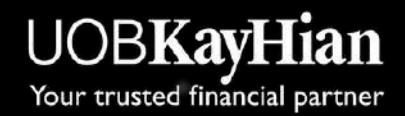

#### **UTRADE – Home Page**

ฟังก<sup>์</sup>ชัน Shortcut จะป<u>ระกอบไปด้วย</u> 2. Top Pick : ดูข้อมูล Research ทั้งหมด 3. บัญชีทรัพย์สิน : เปิดเมนู Portfolio ของผู้ใช้งาน 4. Streaming : ไปที่ แอปพลิเคชัน Streaming

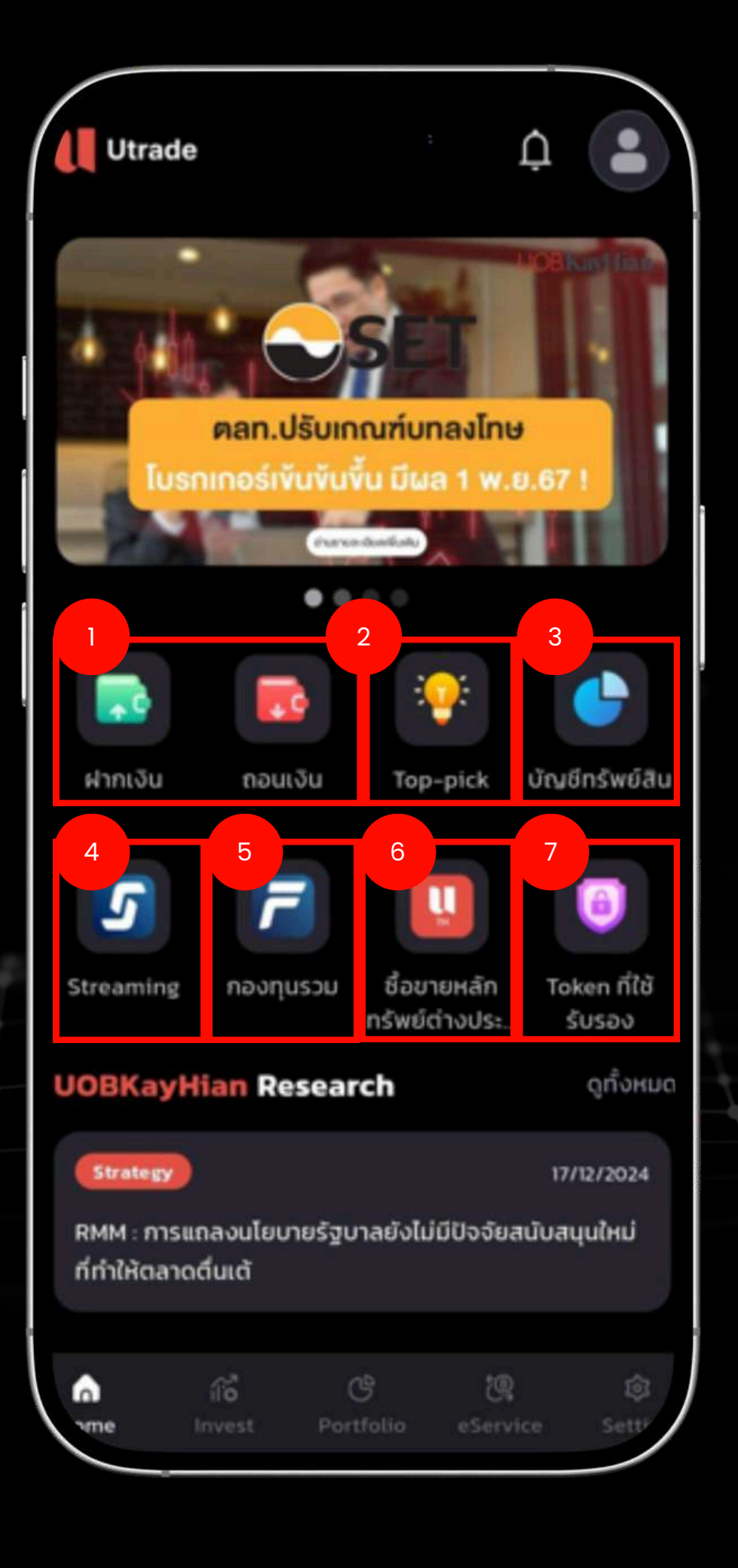

- 1.ฝากเงิน/ถอนเงิน : เปิดเว็บไซต์สำหรับทำรายการฝากหรือถอนเงิน
- 5. กองทุนรวม : ไปที่ แอปพลิเคชัน Streaming Fund+
- 6. ซื้องายหลักทรัพย์ต่างประเทศ : เปิดเว็บไซต์สำหรับการซื้องายหลักทรัพย์ต่างประเทศ
- 7. Token ที่ใช้รับรอง : ไปที่หน้าสำหรับแสดงรหัสยืนยันตัวตน เวลาเข้าสู่ระบบผ่านเว็บไซต์

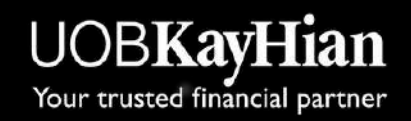

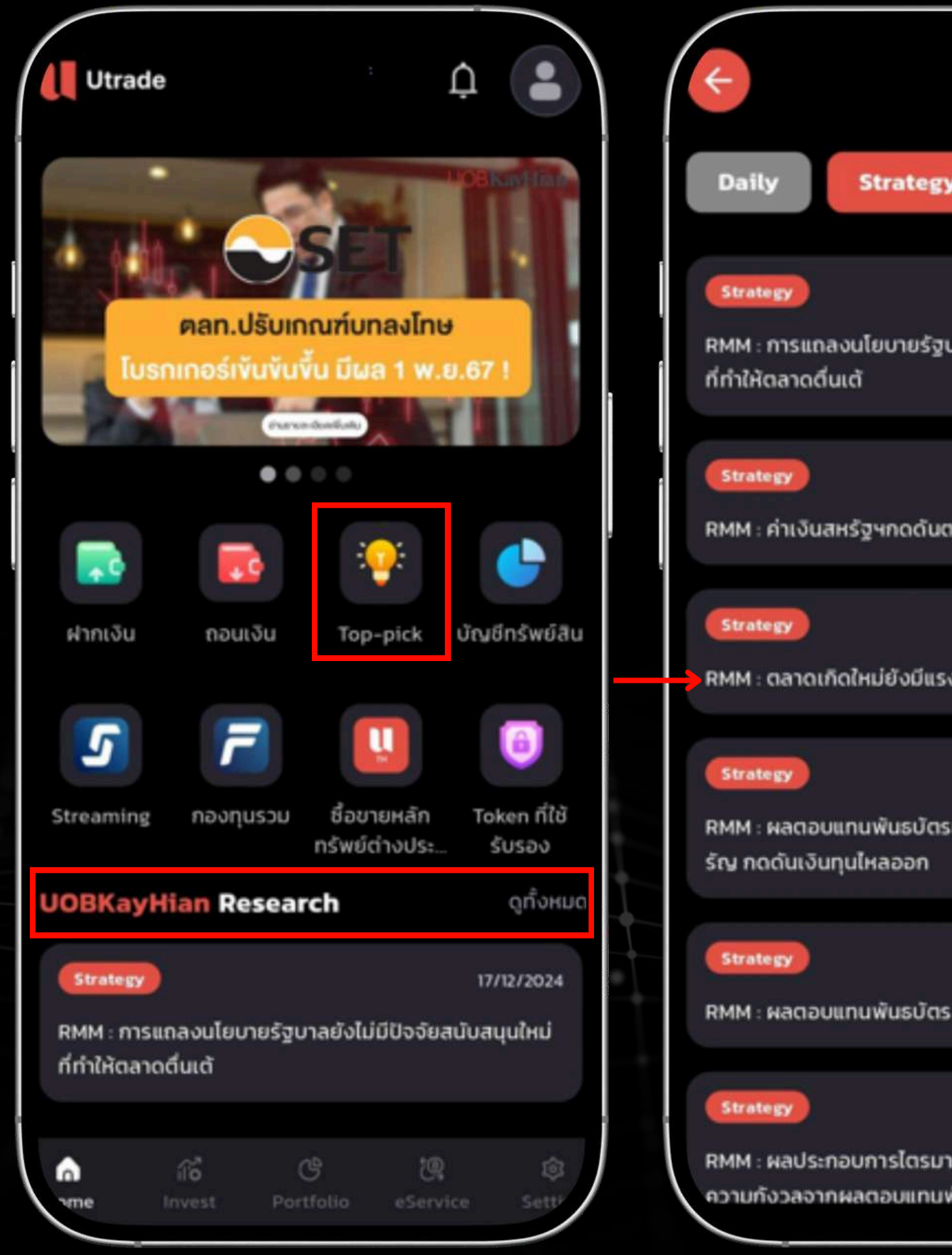

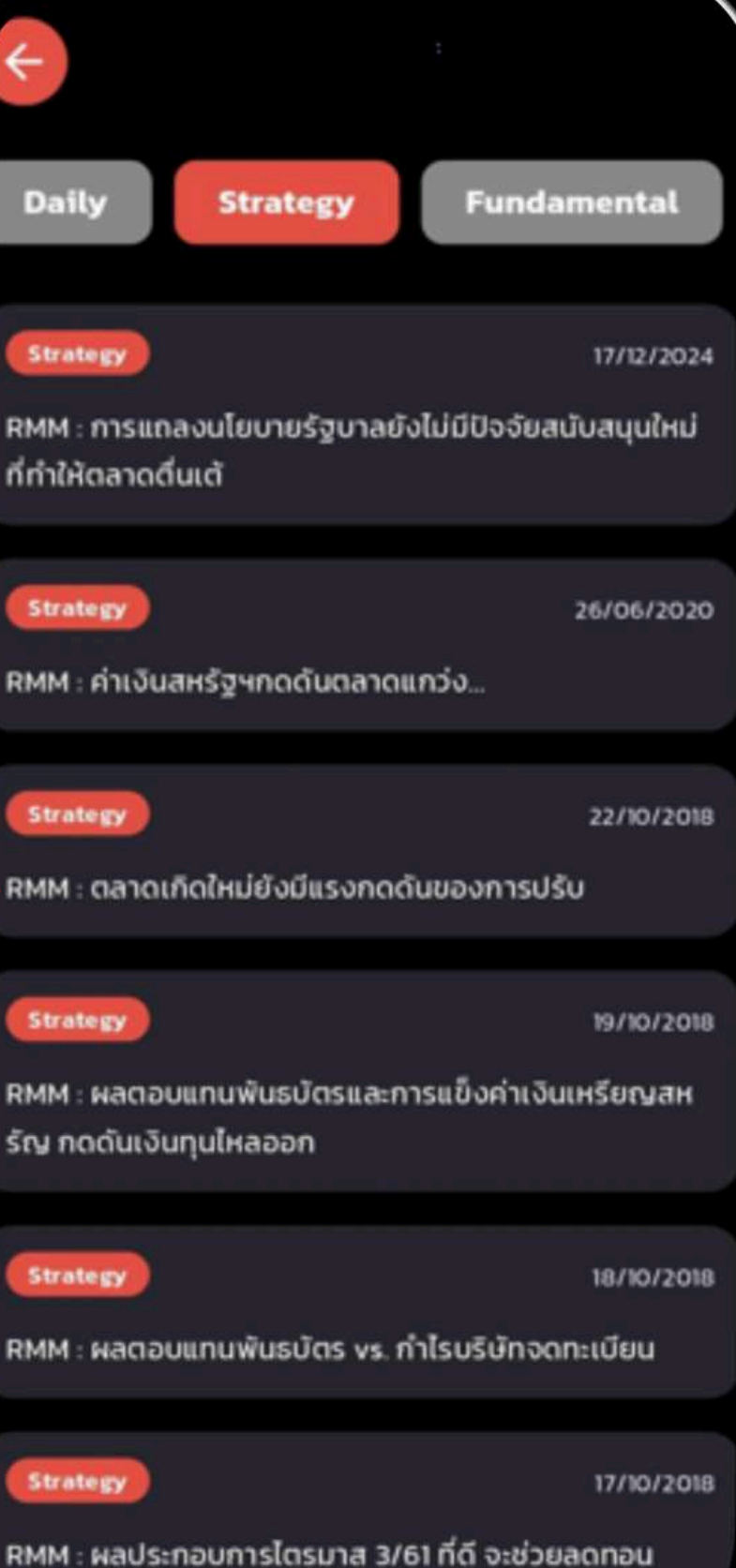

ความทั้งวลจากผลตอบแทนพันธมัตร

เมื่อเลือก Shortcut "Top Pick" หรือ "ดูทั้งหมด ในส่วนของ UOBKayHian Research" ระบบจะแสดงหน้ารวมข้อมูลงานวิจัยทั้งหมดที่มีให้เลือกดู

ู้ ข้อมูลเพิ่มเติม

#### **UTRADE – Home Page**

หากผู้ใช้งานเลือกดูรายละเอียดงองงานวิจัย ระบบจะเปิดหน้าเว็บไซต์เพื่อแสดง

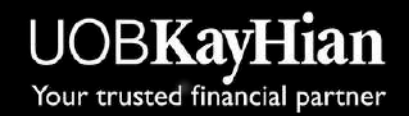

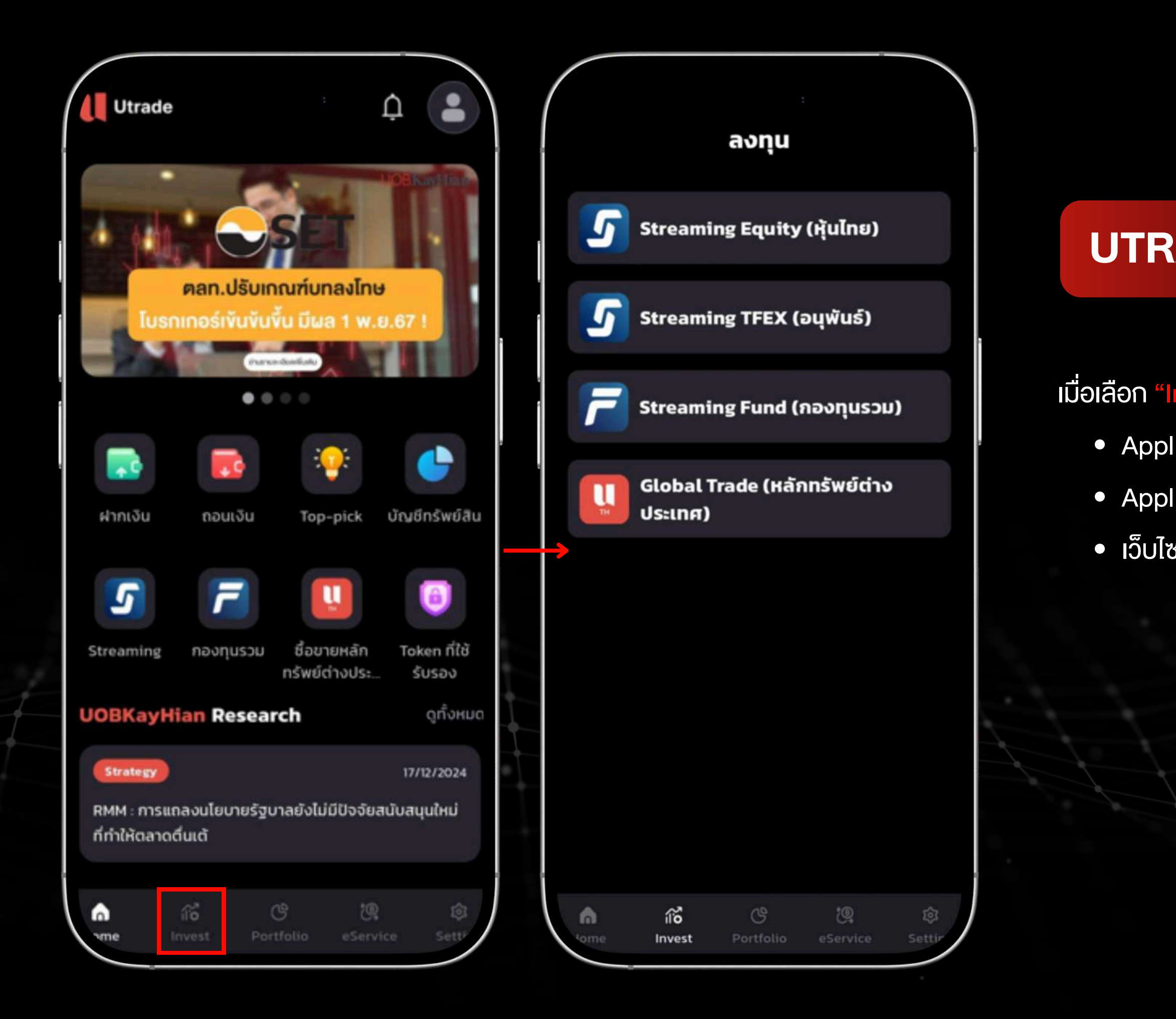

เมื่อเลือก "Invest" จากแถบเมนูด้านล่าง ระบบจะแสดงเมนูสำหรับเข้าสู่
Application Streaming สำหรับการซื้อขาย หุ้นไทย และ อนุพันธ์
Application Streaming Fund+ สำหรับการซื้อขายกองทุนรวม
เว็บไซต์ Global Trade ซื้อขายหลักทรัพย์ ต่างประเทศ

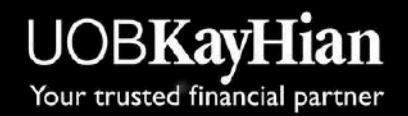

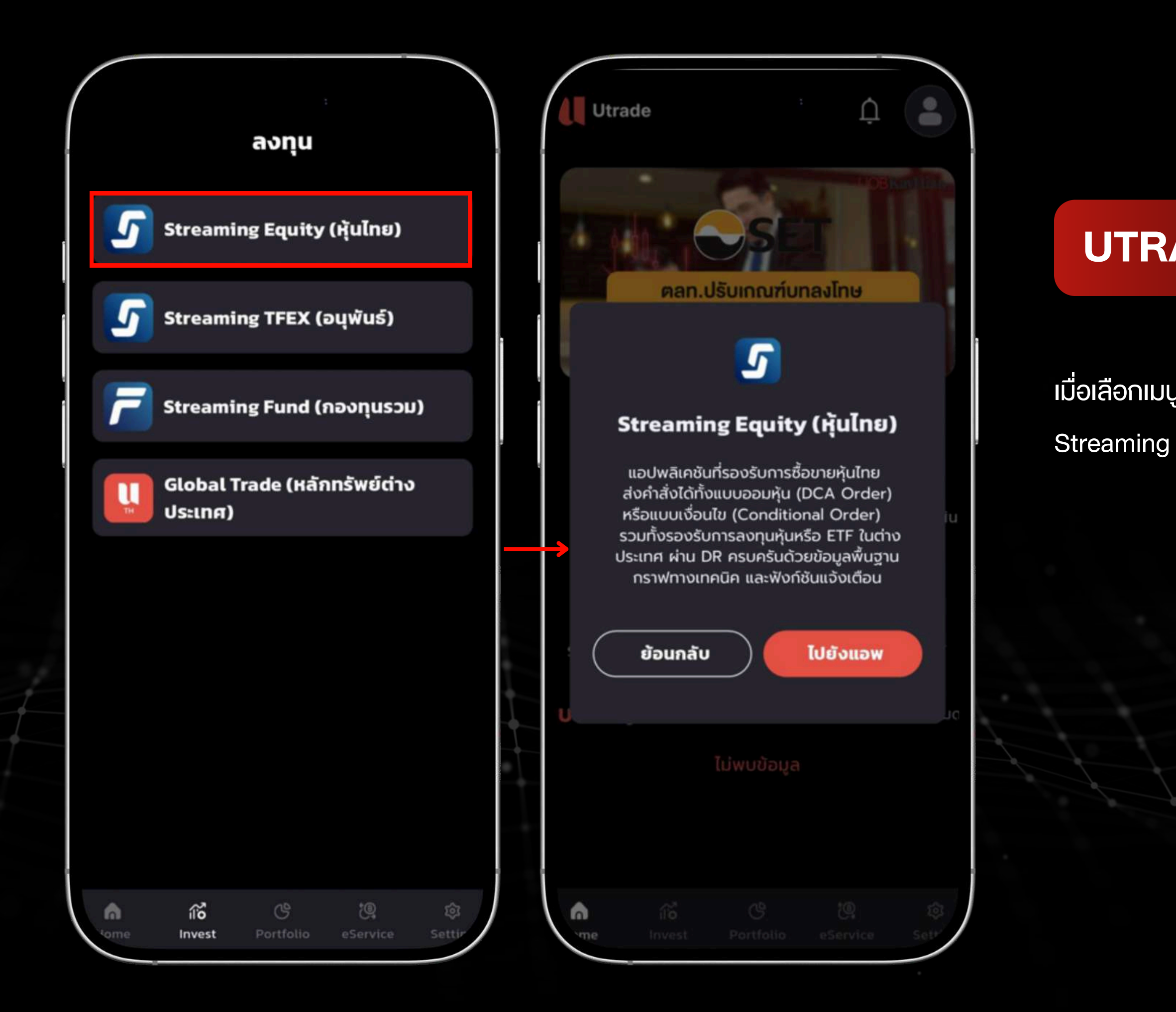

เมื่อเลือกเมนู "Streaming" ระบบจะแสดง Popup ยืนยัน ก่อนเข้าสู่แอปพลิเคชัน Streaming เพื่อให้ผู้ใช้งานยืนยันการเข้าใช้งาน

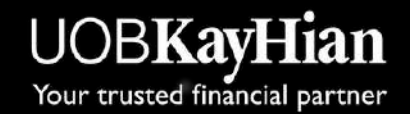

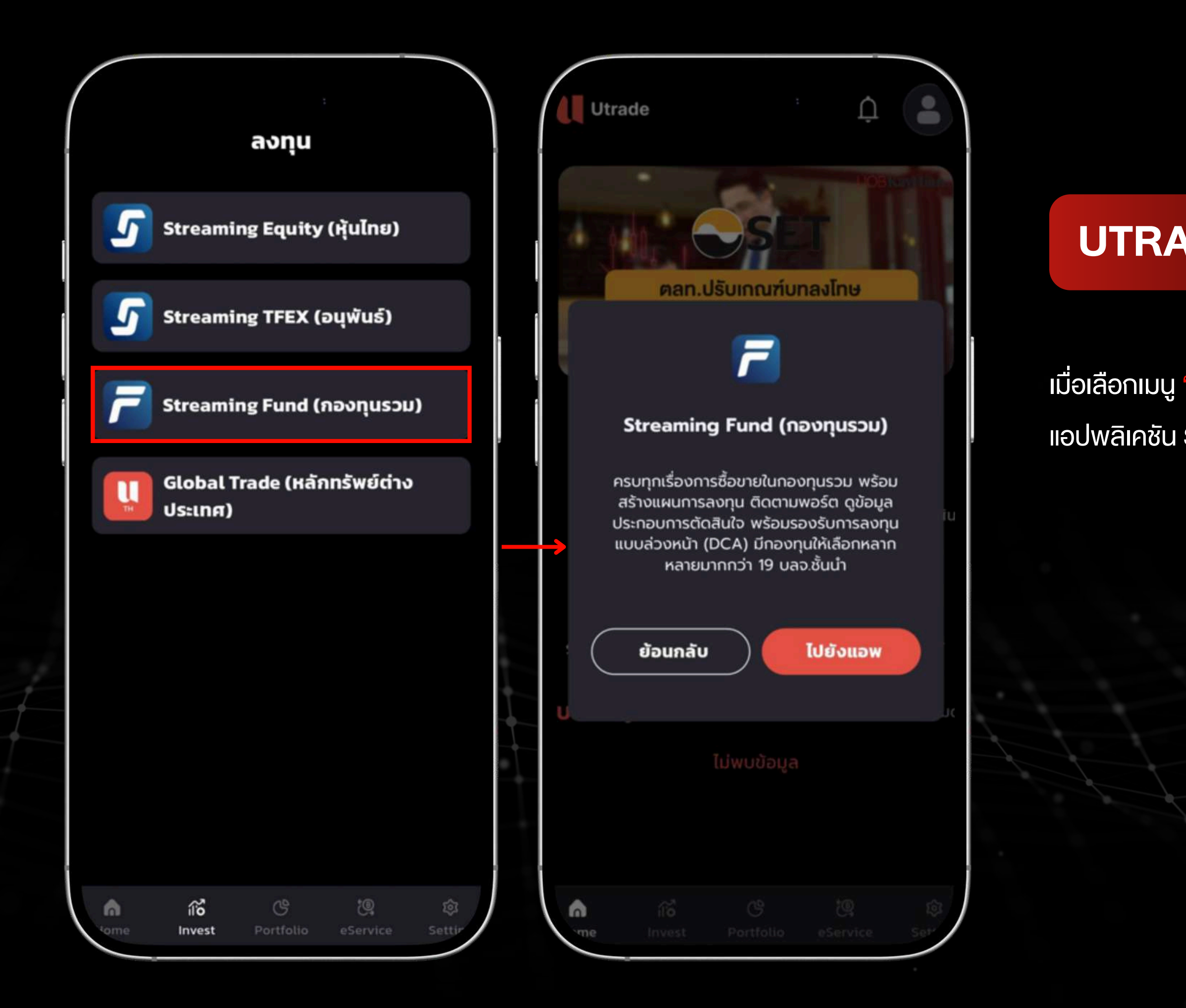

เมื่อเลือกเมนู "Streaming Fund+" ระบบจะแสดง Popup ยืนยัน ก่อนเข้าสู่ แอปพลิเคชัน Streaming Fund+ เพื่อให้ผู้ใช้งานยืนยันการเข้าใช้งาน

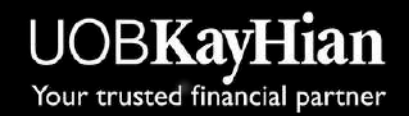

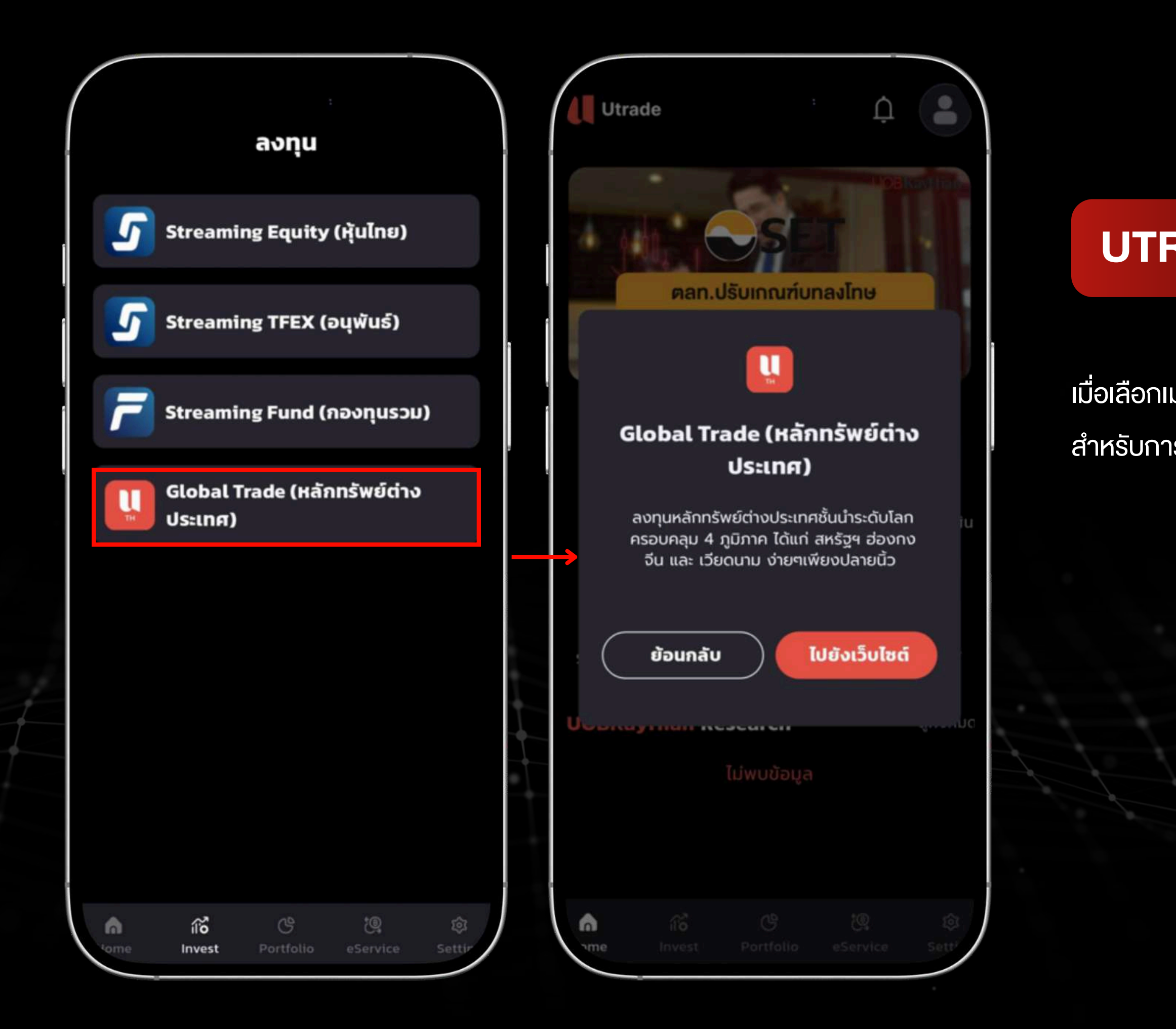

เมื่อเลือกเมนู "Global Trade" ระบบจะแสดง Popup ยืนยัน ก่อนเข้าสู่เว็บไซต์ สำหรับการซื้องายหลักทรัพย์ต่างประเทศ

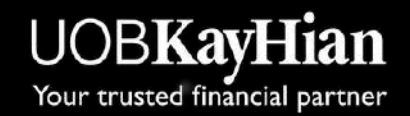

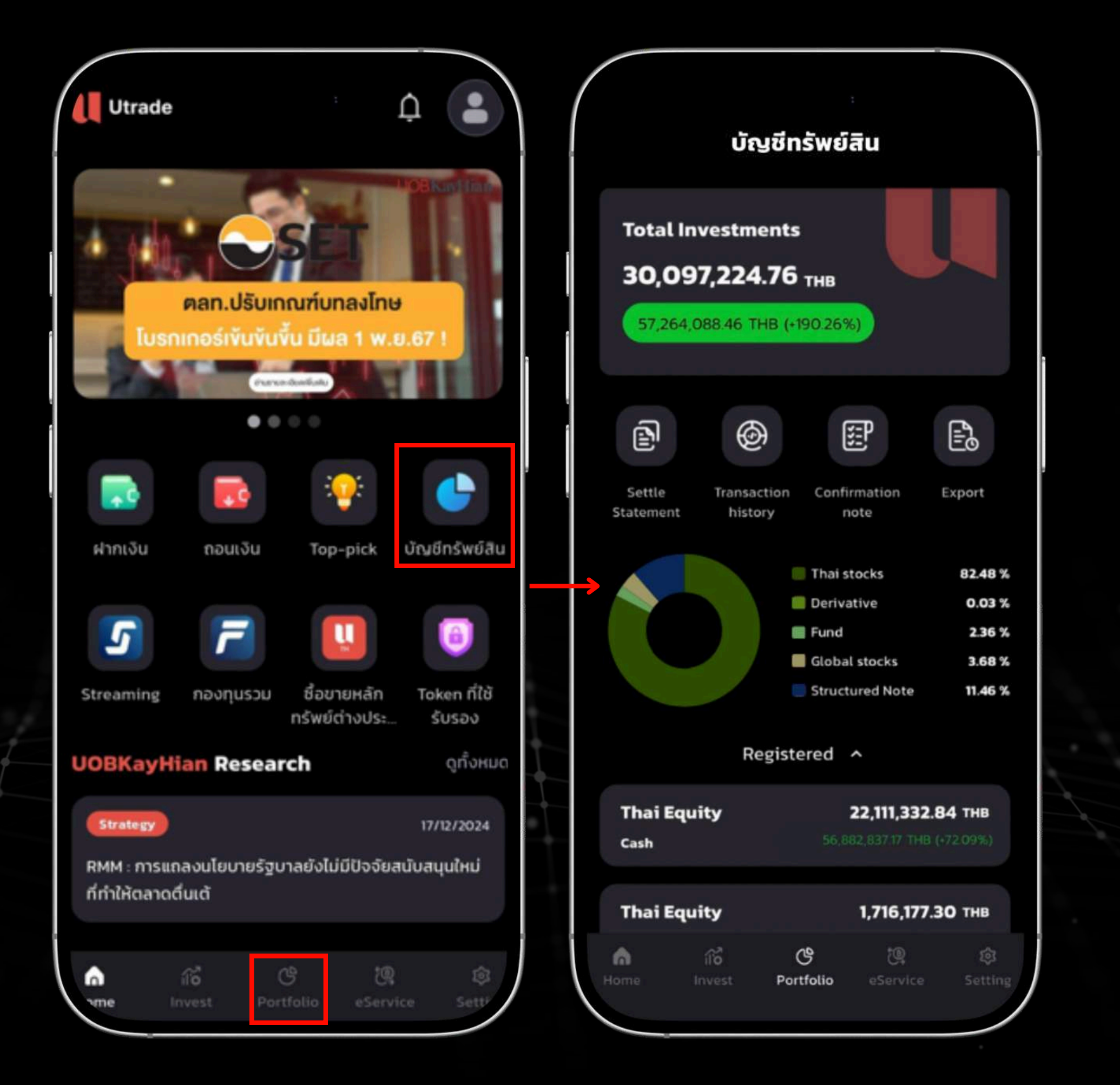

เมื่อเลือก "บัญชีทรัพย์สิน" หรือ "Portfolio" จากแทบเมนูด้านล่าง จะแสดงหน้า <u>ข้อมูลทรัพย์สินของผู้ใช้งาน</u>

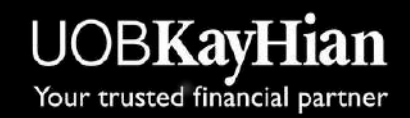

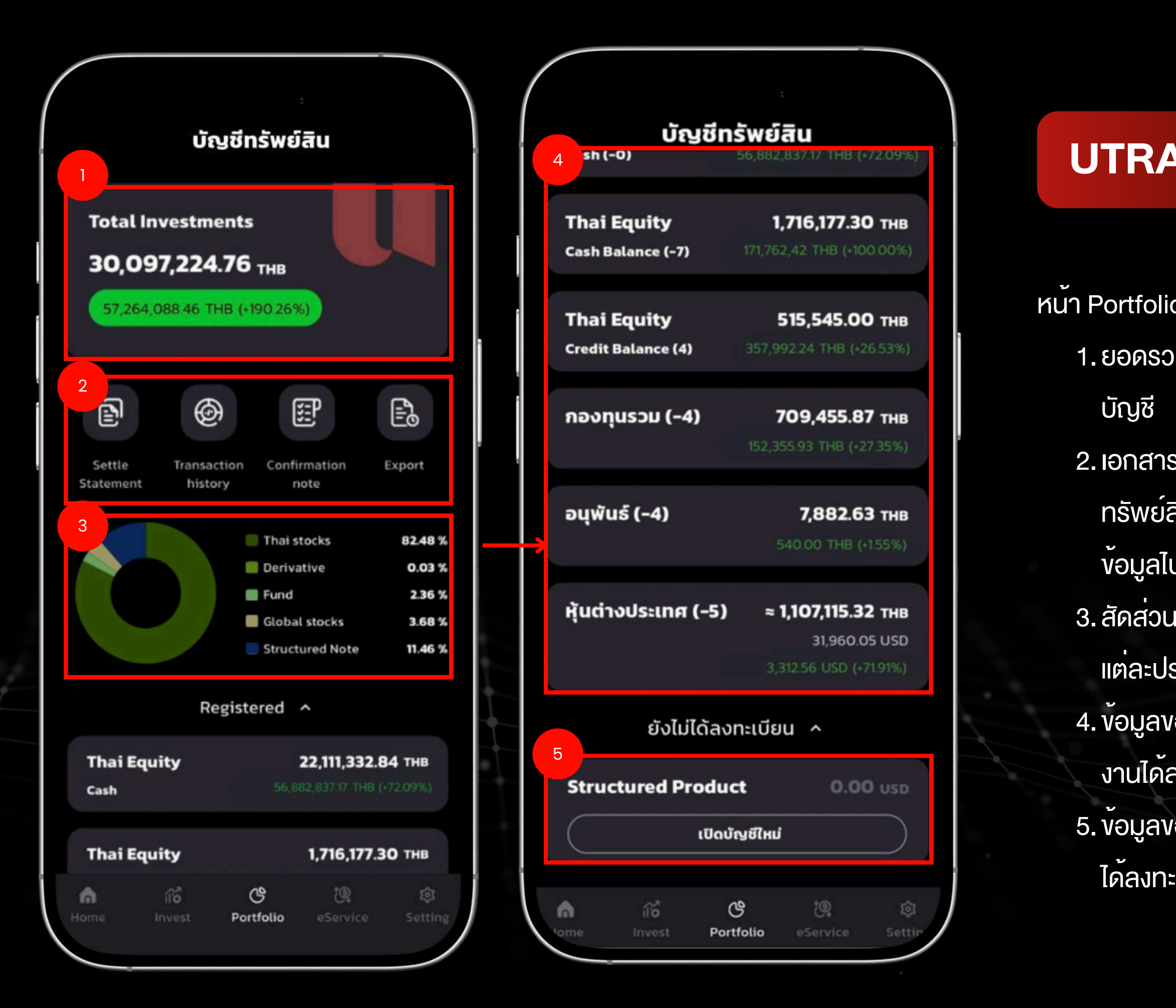

- หน<sup>้</sup>า Portfolio จะแสดงรายละเอียดดังนี้:
  - 1. ยอดรวมของบัญชี : แสดง รหัสลูกค้า และ มูลค่าการลงทุนรวม ที่มีอยู่ใน
  - 2. เอกสารชำระราคา, ประวัติการทำรายการ, ใบยืนยันการซื้องาย,
    - ทรัพย์สินคงเหลือ : ผู้ใช้งานสามารถงอเอกสารเหล่านี้ได้ และระบบจะส่ง ข้อมูลไปยัง Email ที่ลงทะเบียนไว้
  - 3. สัดส่วนการลงทุนในสินทรัพย์ : แสดง สัดส่วนการลงทุน ของสินทรัพย์ แต่ละประเภทที่ลงทะเบียนแล<sup>้</sup>ว
  - 4. ข้อมูลของสินทรัพย์ที่ลงทะเบียน : แสดง รายละเอียดของสินทรัพย์ ที่ผู้ใช้ งานได<sup>้</sup>ลงทะเบียนไว้
  - 5. ข้อมูลของสินทรัพย์ที่ไม่ได้ลงทะเบียน : แสดง รายการสินทรัพย์ ที่ยังไม่ ได้ลงทะเบียนในระบบ

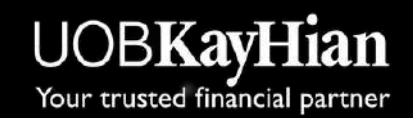

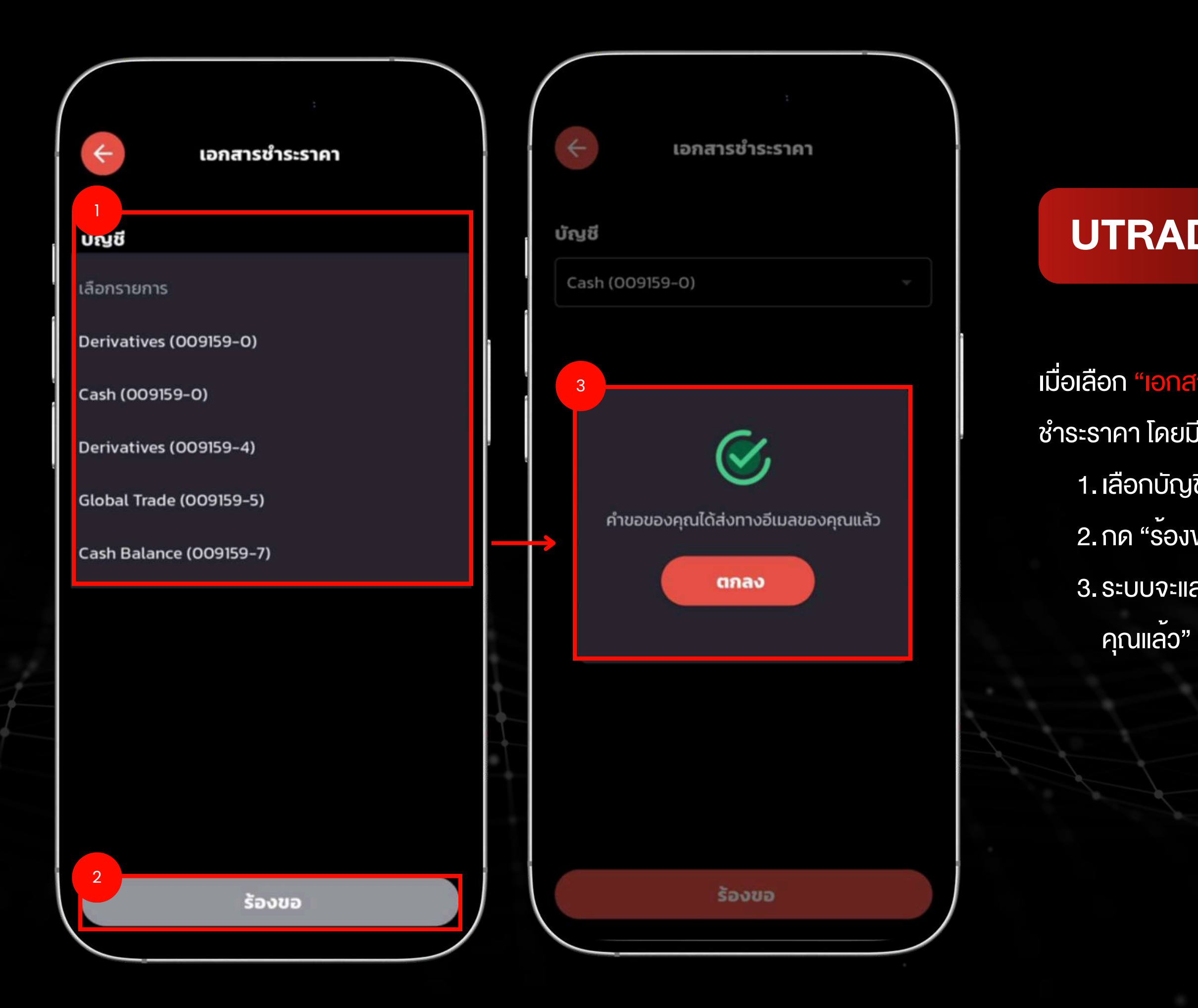

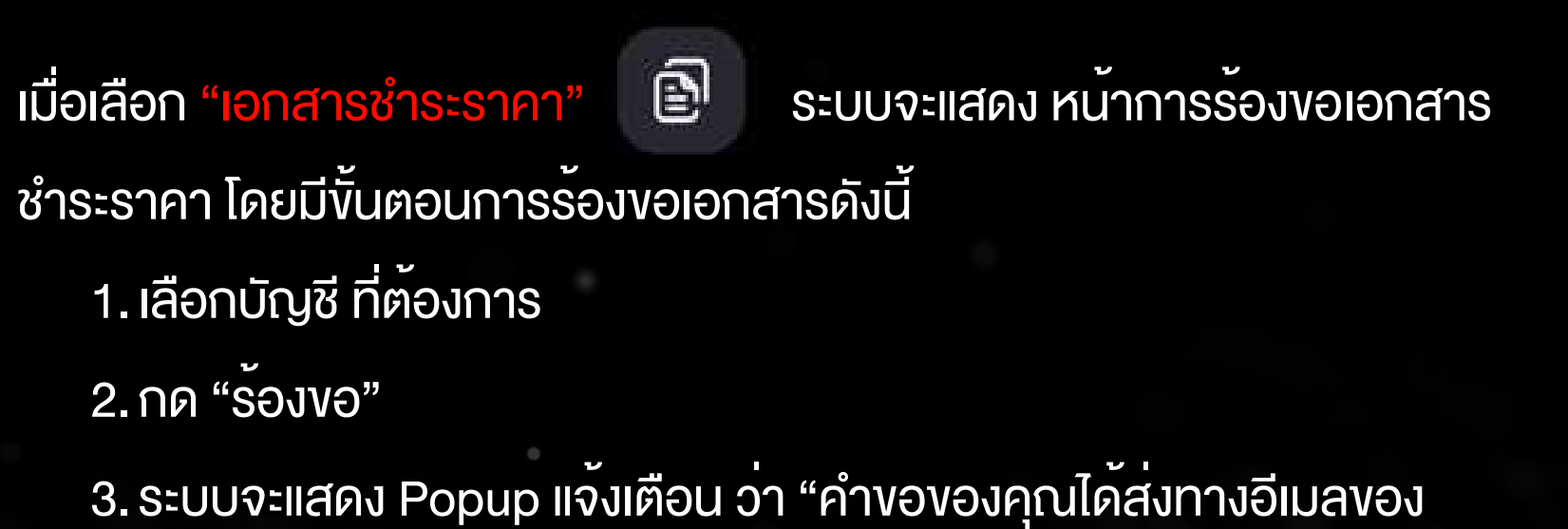

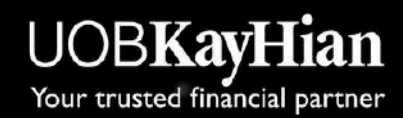

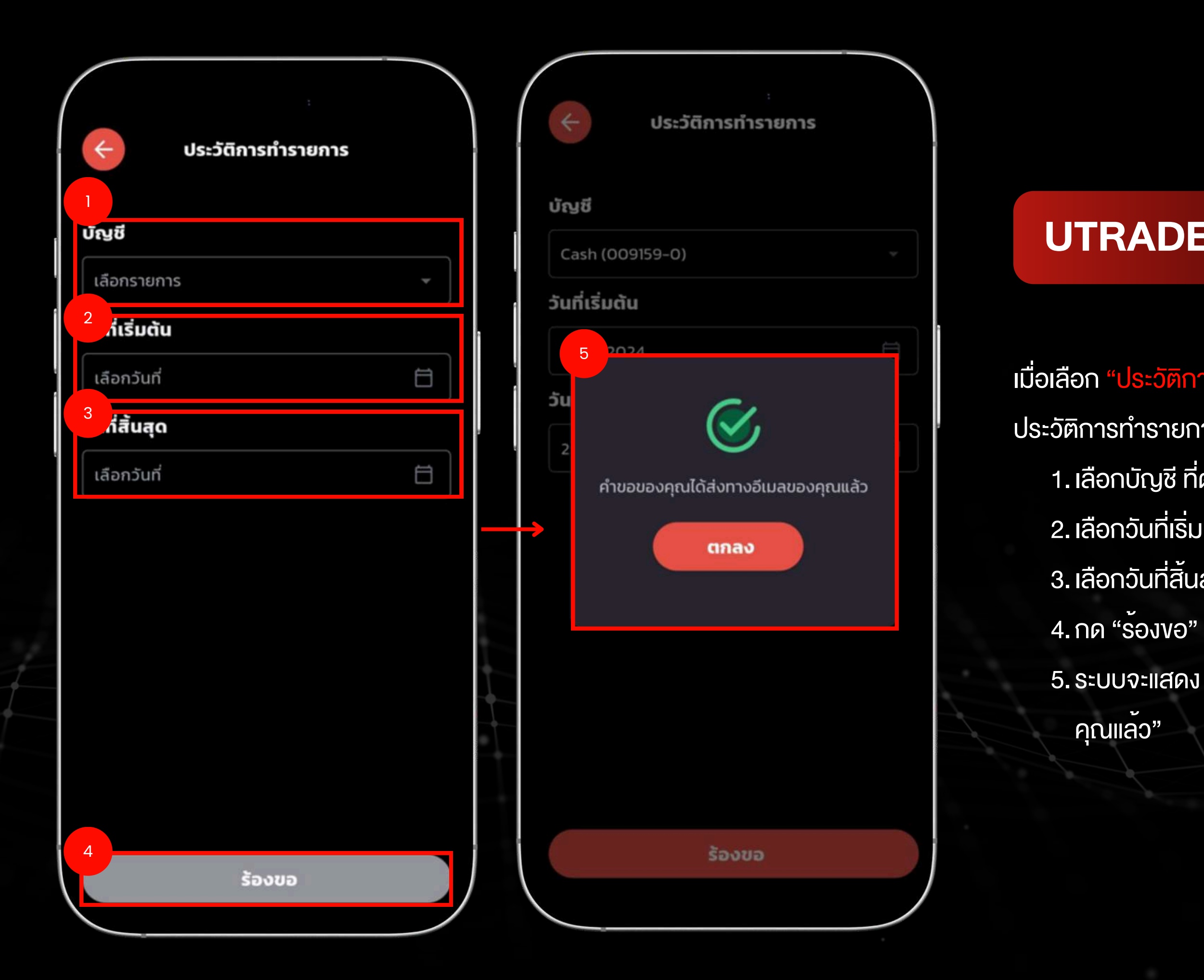

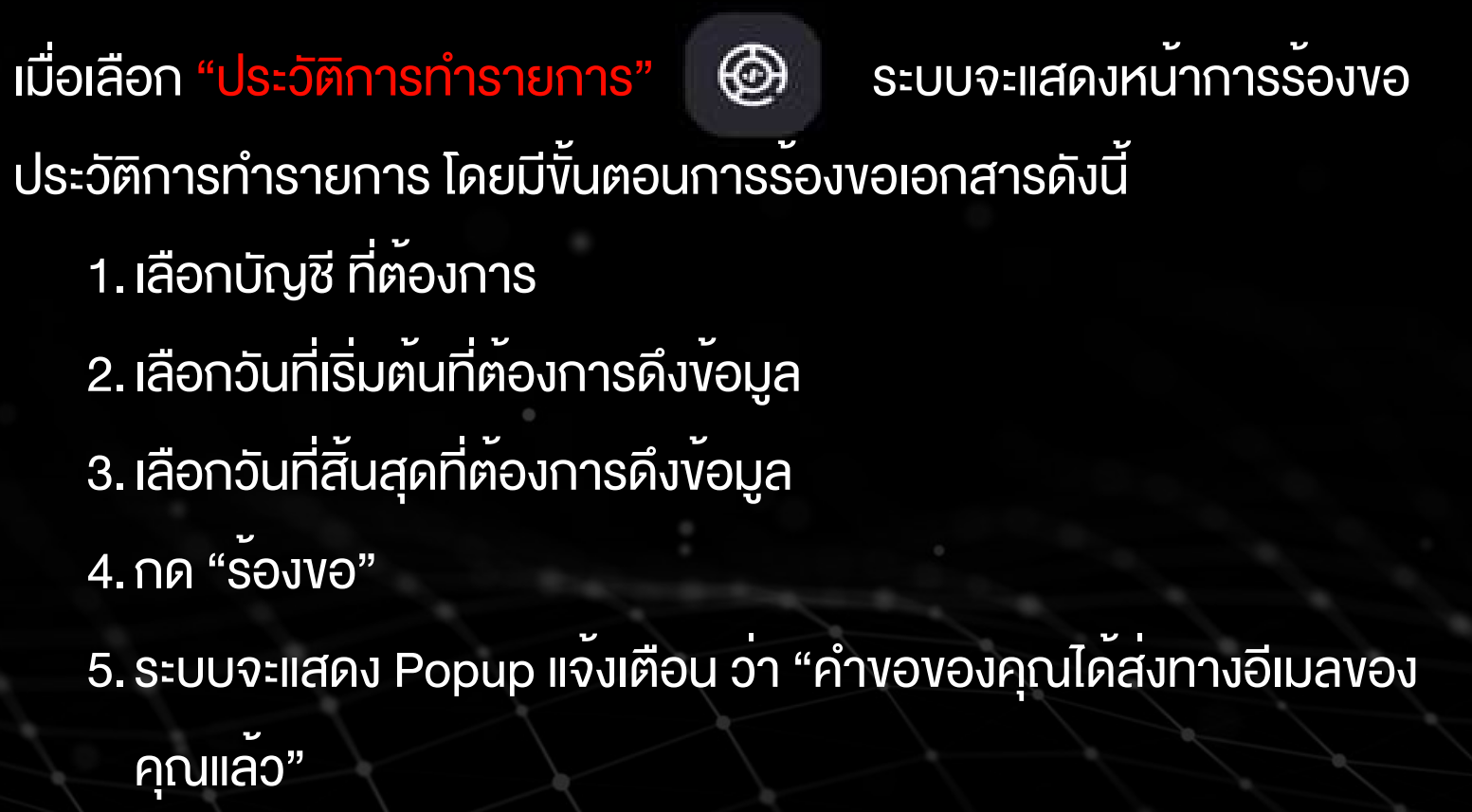

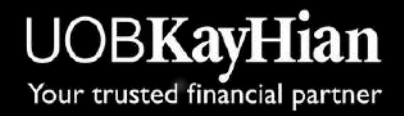

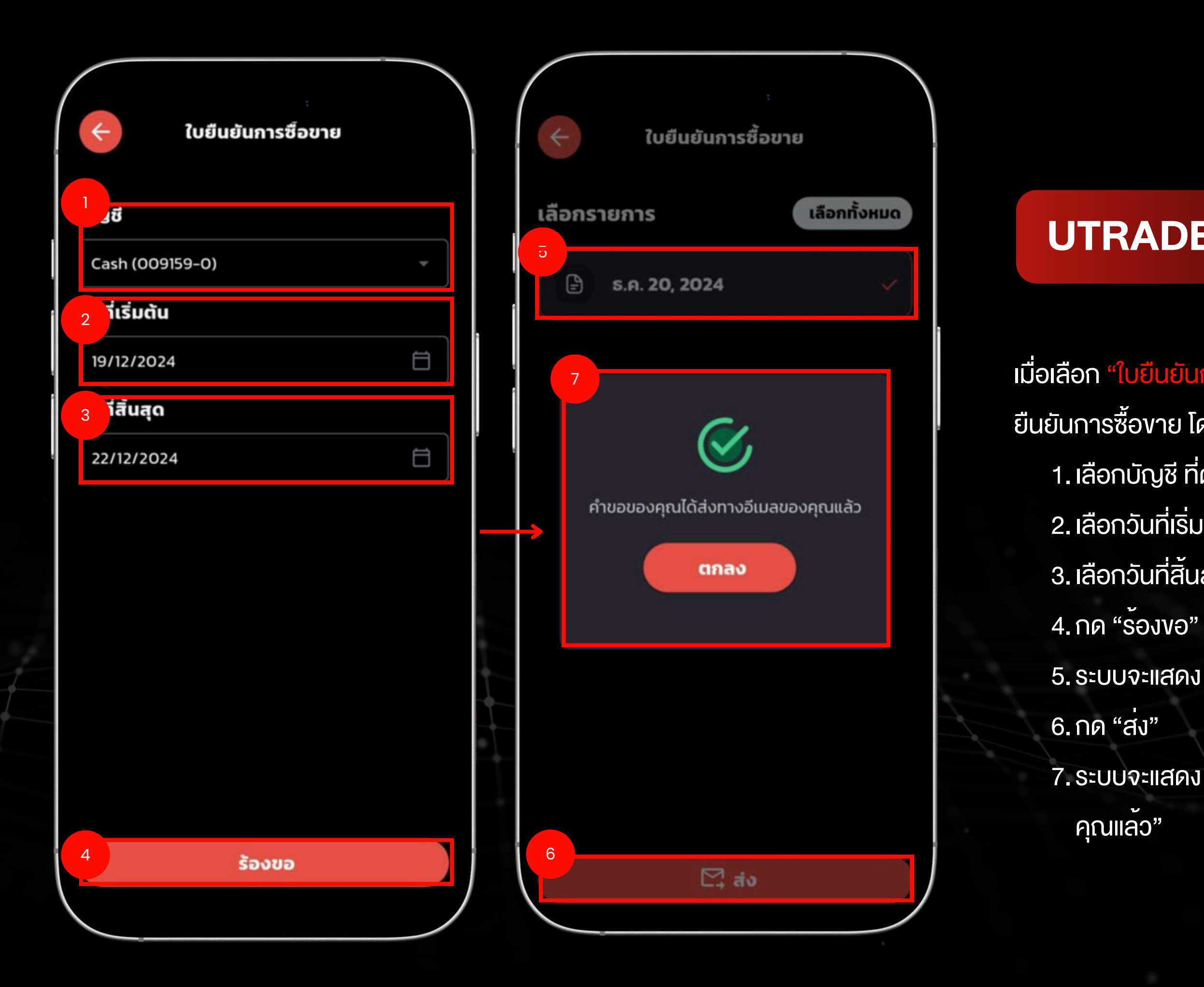

## เมื่อเลือก "ใบยืนยันการซื้องาย" 📴 ระบบจะแสดงหน้าการร้องงอใบ ยืนยันการซื้องาย โดยมีขั้นตอนการร<sup>้</sup>องงอเอกสารดังนี้ 1.เลือกบัญชี ที่ต<sup>้</sup>องการ 2. เลือกวันที่เริ่มต<sup>ุ</sup>้น ที่ต<sup>้</sup>องการดึงข<sup>้</sup>อมูล 3. เลือกวันที่สิ้นสุด ที่ต<sup>้</sup>องการดึงข<sup>้</sup>อมูล 5. ระบบจะแสดง รายการเอกสาร ณ วันที่มีการยืนยันการซื้องาย

7. ระบบจะแสดง Popup แจ้งเตือน ว่า "คำงององคุณได้ส่งทางอีเมลงอง

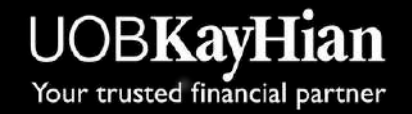

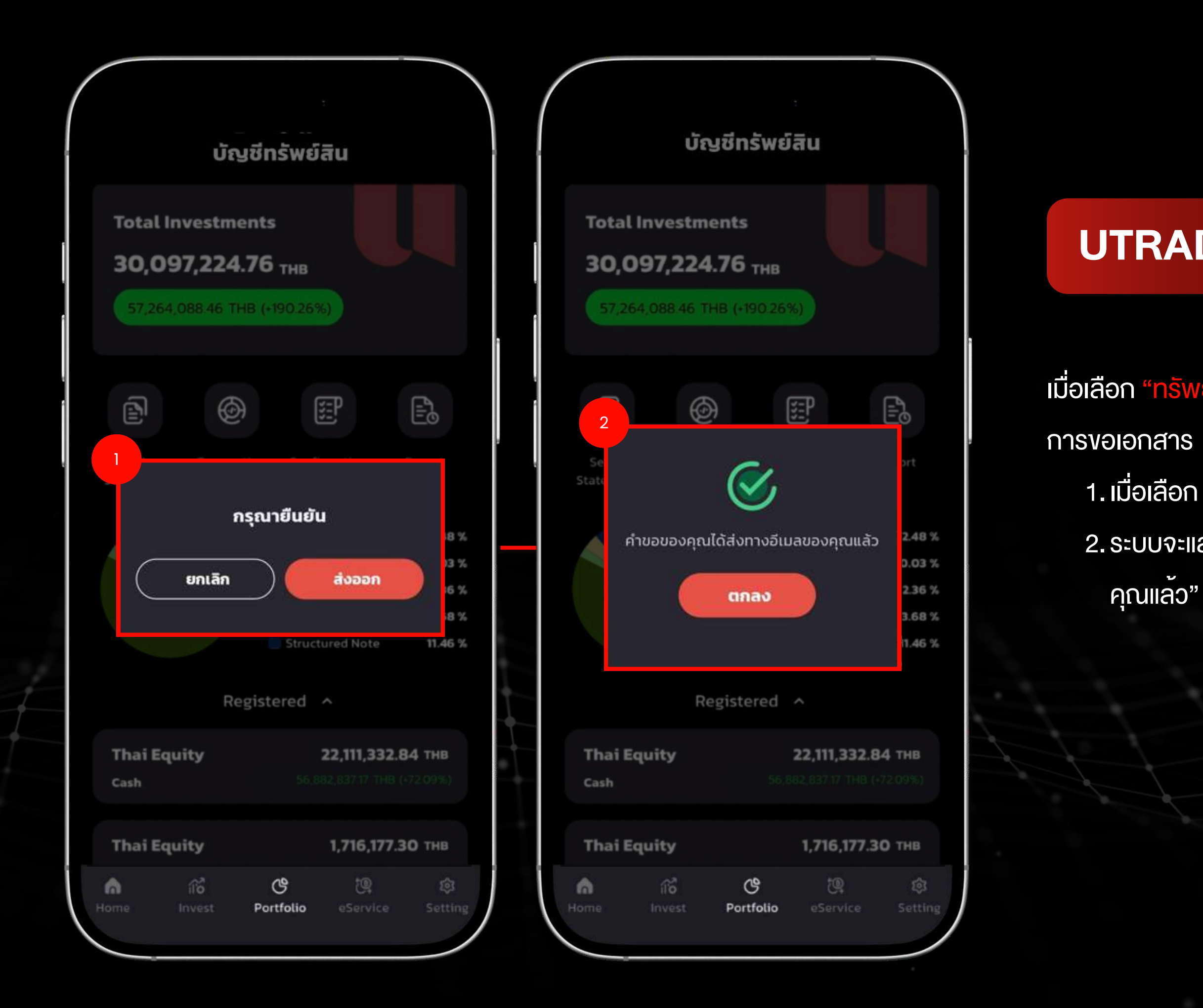

เมื่อเลือก "**ท**รัพย<sup>์</sup>สินคงเหลือ" 5 ระบบจะ แสดง Popup เพื่อยืนยัน

1. เมื่อเลือก "ส่งออก"

2. ระบบจะแสดง Popup แจ้งเตือน ว่า "คำงององคุณได้ส่งทางอีเมลงอง

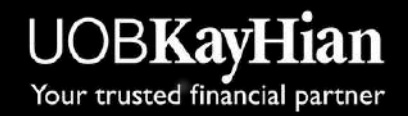

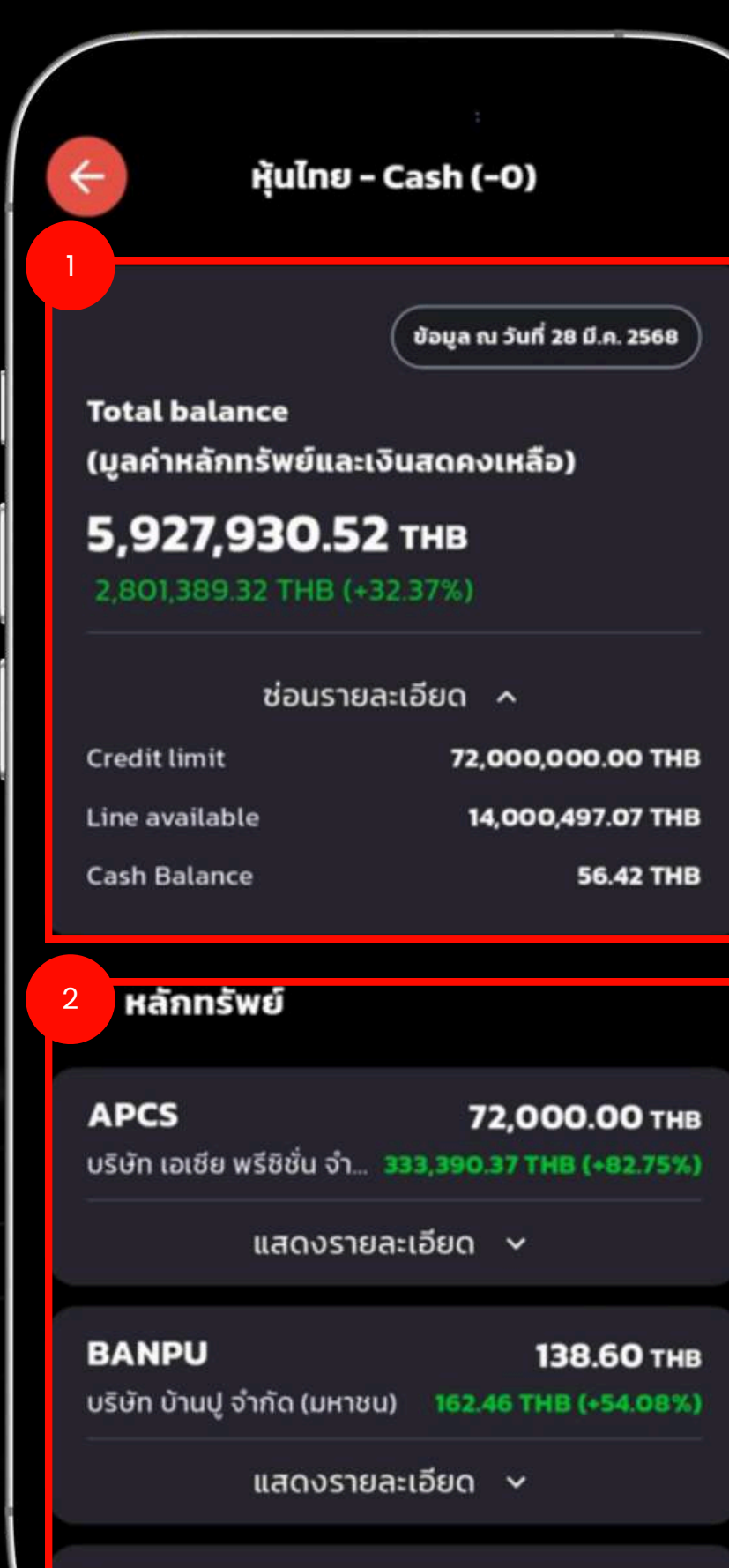

#### BC 2,846,235.00 THB นริษัท บทิค คอร์ปอเรชั่... 1,002,955.42 THB (+26.43%

#### **UTRADE – Portfolio Page**

เมื่อเลือกสินทรัพย์จาก "Portfolio" จะแสดงรายละเอียดงองสินทรัพย์ โดยมี v้อมูลงอง สินทรัพย<sup>์</sup>ดังนี้ 1. แสดงมูลค่ารวมของสินทรัพย์ที่ผู้ใช้งานถือครอง

2. แสดงรายละเอียดงองหลักทรัพย์ พร้อมมูลค่างองแต่ละรายการ

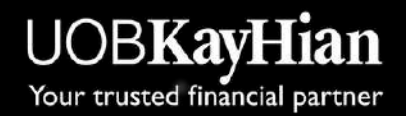

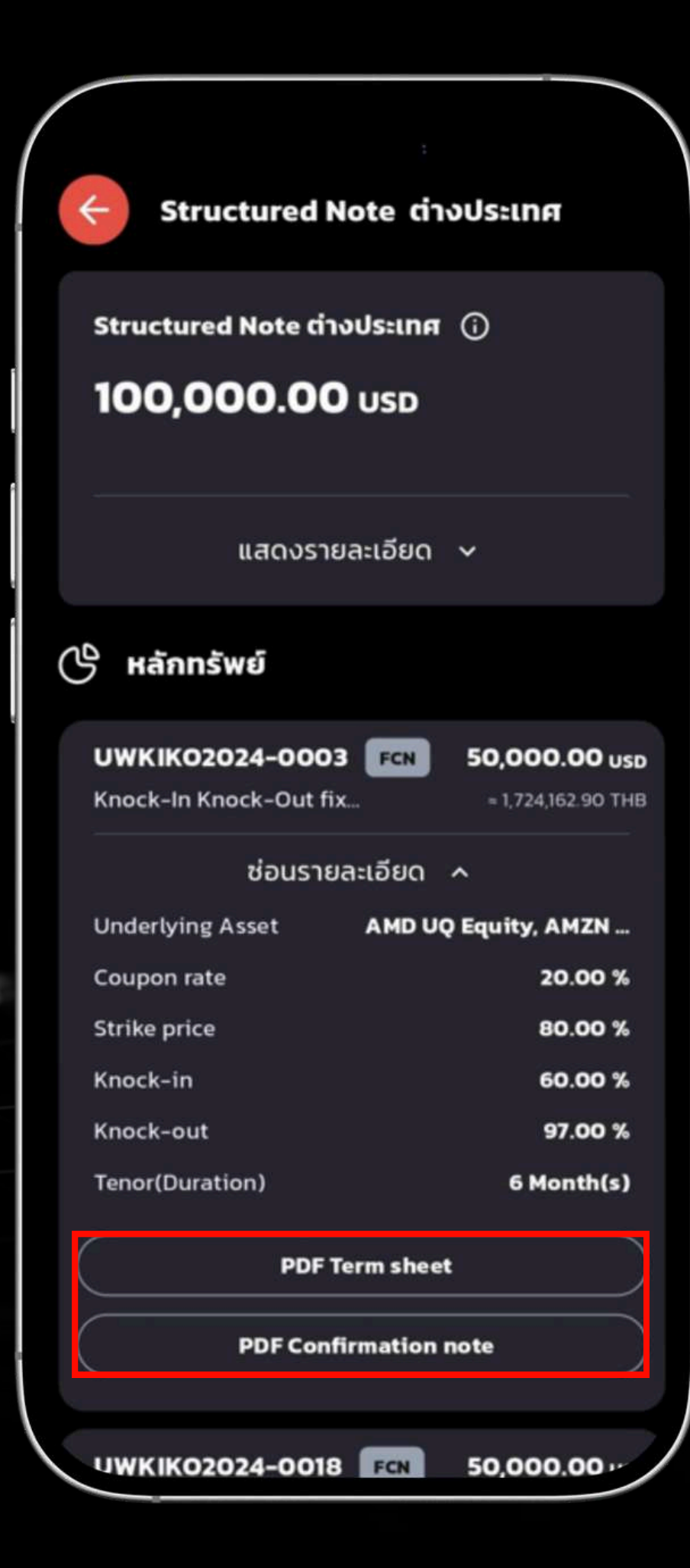

สินทรัพย<sup>์</sup>บางประเภท เช่น "Structured Note ต่างประเทศ" ระบบจะแสดงเอกสารข้อมูลที่ เกี่ยวข้อง โดยผู้ใช้งานสามารถกดเพื่อเปิดดูรายละเอียดได้ ดังนี้ • เอกสาร "PDF Term Sheet" ข้อมูลเงื่อนไขและรายละเอียดของ Structured Note • เอกสาร "PDF Confirmation Note" เอกสารยืนยันการทำรายการของ Structured

Note

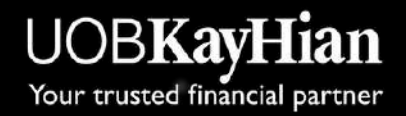

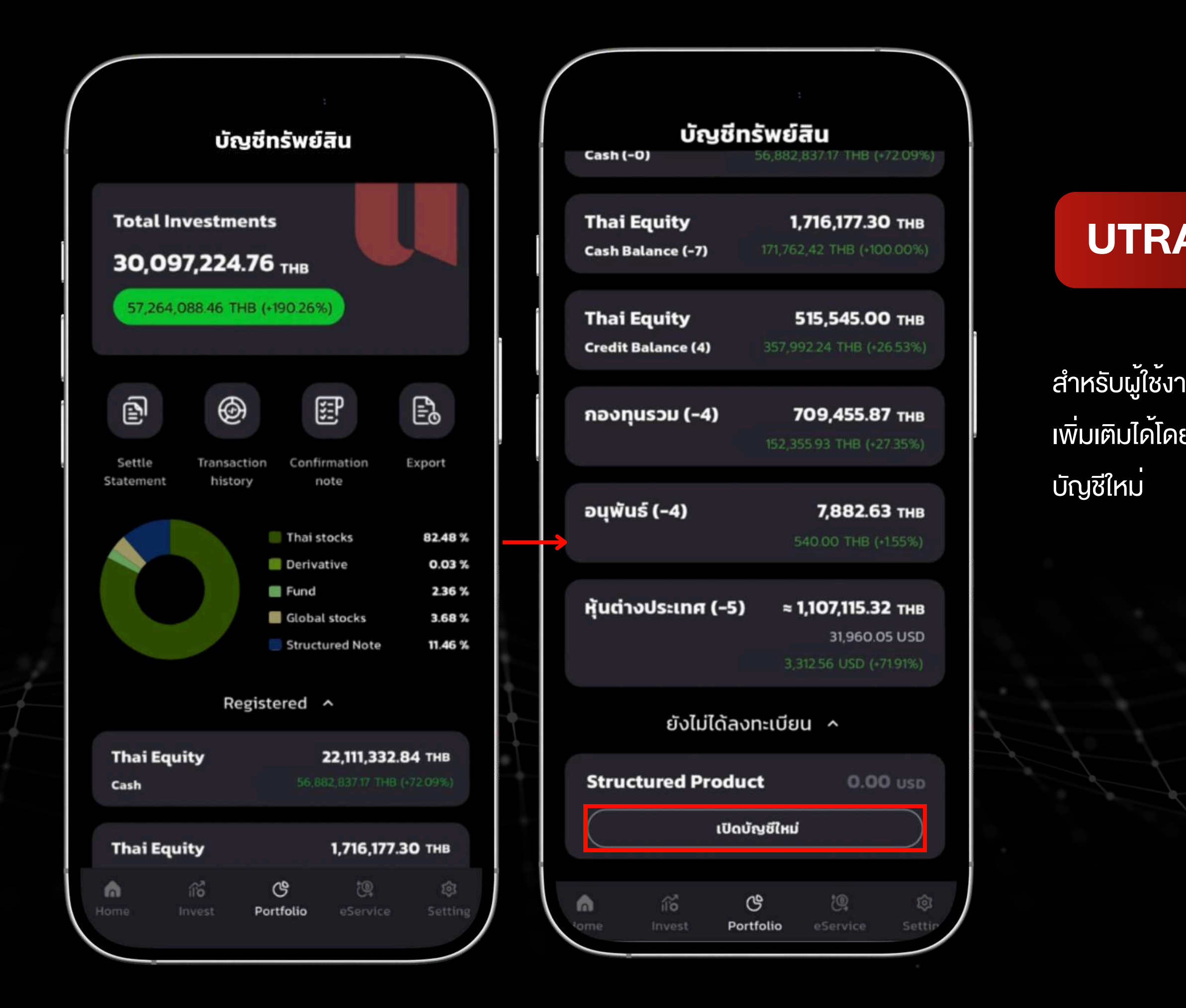

สำหรับผู้ใช้งานที่มีสินทรัพย์ที่ยังไม่ได้ลงทะเบียนสามารถดำเนินการลงทะเบียน เพิ่มเติมได้โดยการเลือก "เปิดบัญชีใหม่" ระบบจะแสดงหน้าเว็บไซต์สำหรับเปิด

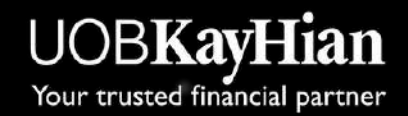

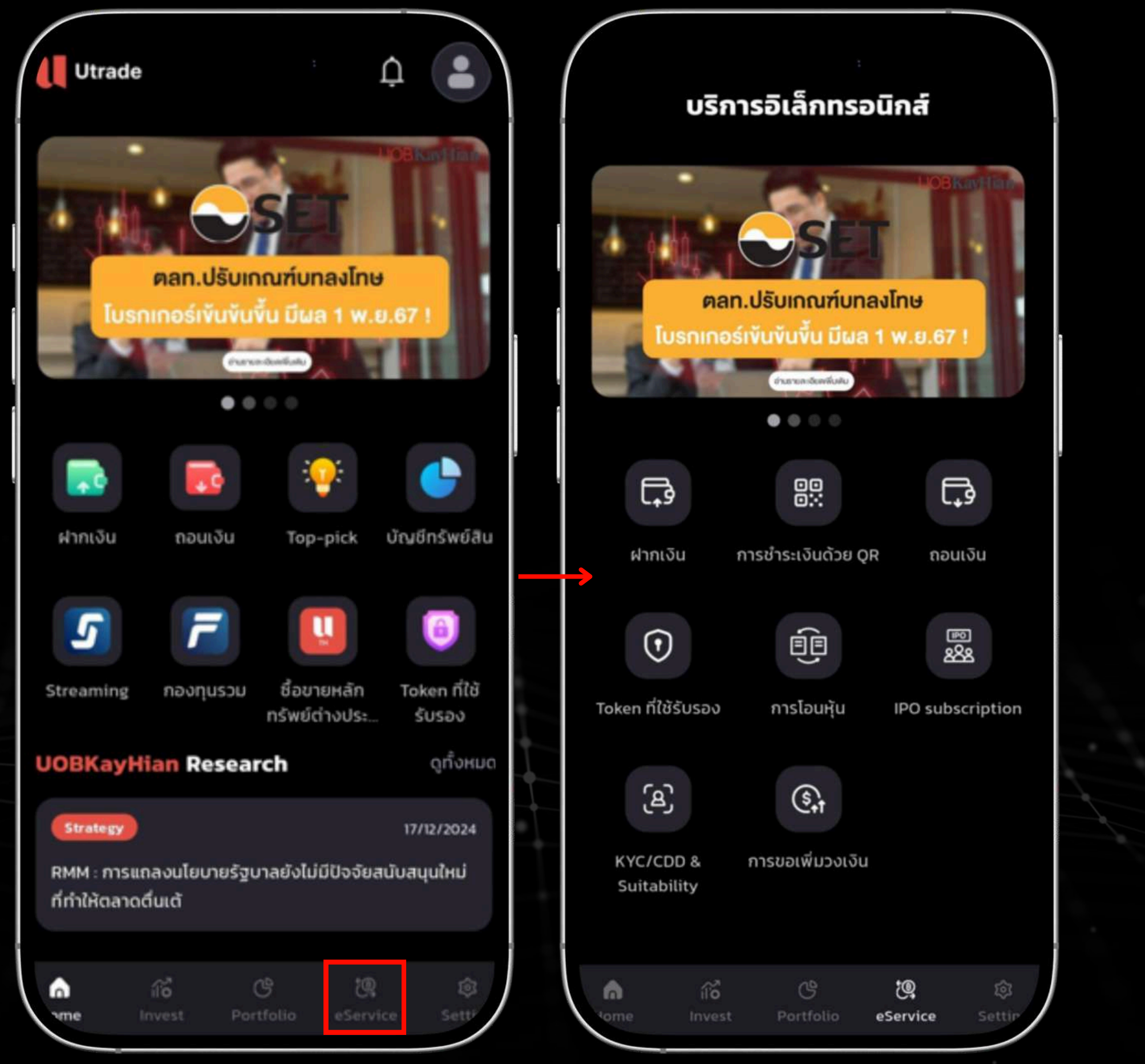

เมื่อเลือก "eService" จากแถบเมนูด้านล่าง ระบบจะแสดง เมนูการบริการต่างๆ ที่สามารถเลือกใช<sup>้</sup>งาน

#### **UTRADE – eService Page**

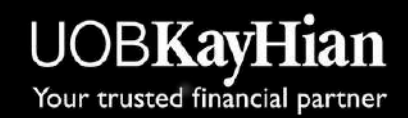

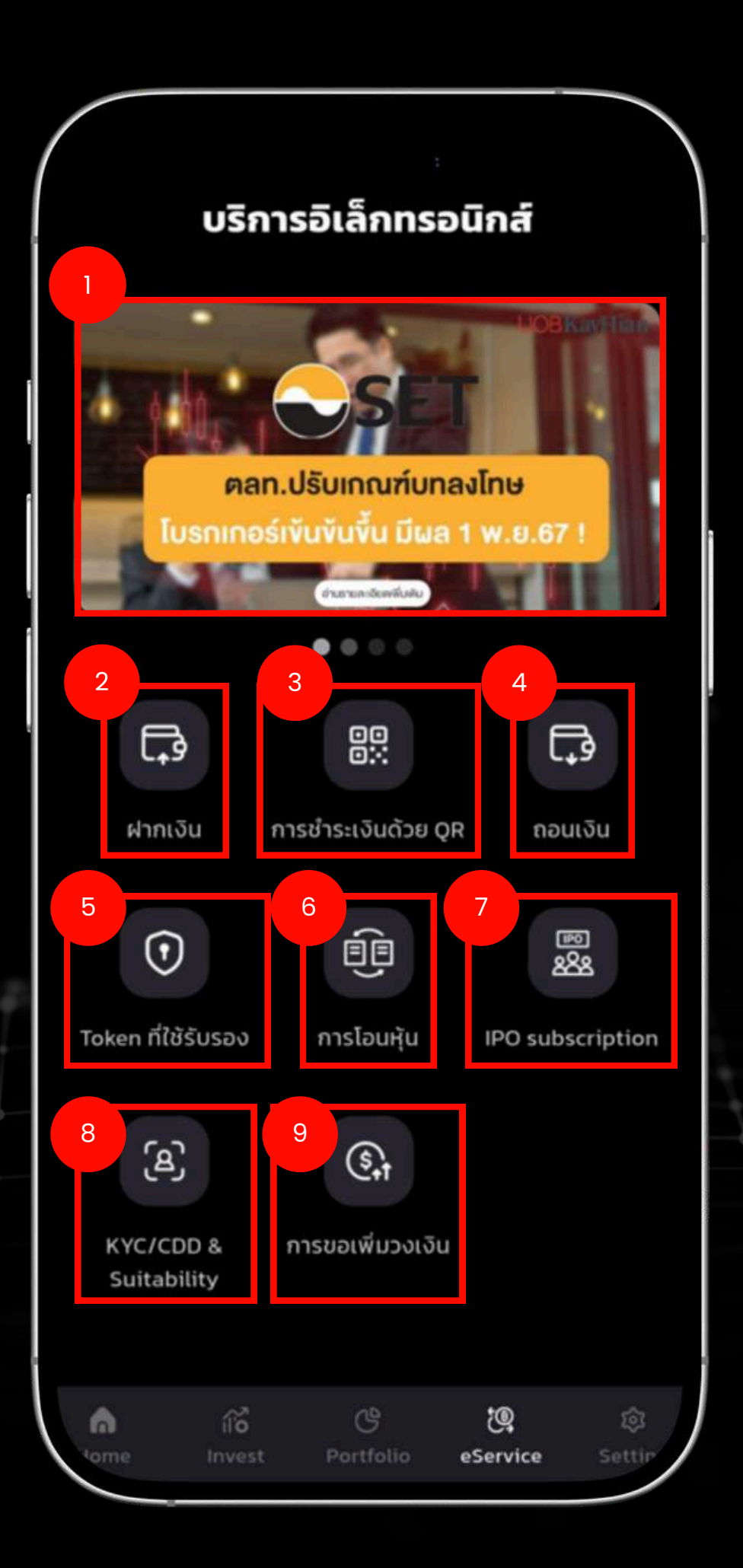

### **UTRADE – eService Page**

- หน้า eService จะแสดงรายละเอียดดังนี้ : ເວົບໄซต์ งายหุ้น IPO

1. Banner : ผู้ใช้งานสามารถคลิกเพื่อเปิดเว็บไซต์และดูรายละเอียดงองประกาศที่สำคัญ 2.ฝากเงิน : คลิกเพื่อเปิดเว็บไซต์สำหรับทำรายการฝากเงินเข้าระบบ

3.การชำระเงินด้วย QR : เปิดหน้าแสดง QR Code สำหรับการชำระเงินผ่านช่องทาง QR 4. กอนเงิน : คลิกเพื่อเข้าสู่เว็บไซต์สำหรับทำรายการถอนเงินออกจากระบบ

5. Token ที่ใช<sup>้</sup>รับรอง : แสดงรหัส Token สำหรับยืนยันตัวตนในเวลาที่ทำการล็อกอินผ<sup>่</sup>าน

6.การโอนหุ้น : เปิดเว็บไซต์ที่สามารถทำรายการโอนหุ้นไปยังบัญชีอื่นได้ 7. IPO Subscription : คลิกเพื่อเข้าสู่เว็บไซต์สำหรับทำการจองซื้อหุ้นในระหว่างการเสนอ

8. KYC/CDD & Suitability : เปิดเว็บไซต์เพื่อให้ผู้ใช้งานสามารถดูแบบประเมินความเสี่ยง ด้านการลงทุน (KYC/CDD & Suitability) เพื่อความเหมาะสมกับการลงทุน 9.การงอเพิ่มวงเงิน : เปิดเว็บไซต์เพื่อดำเนินการงอเพิ่มวงเงินในบัญชีการลงทุนงองผู้ใช้งาน

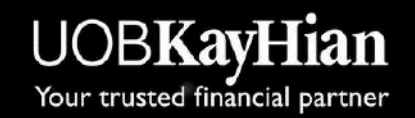

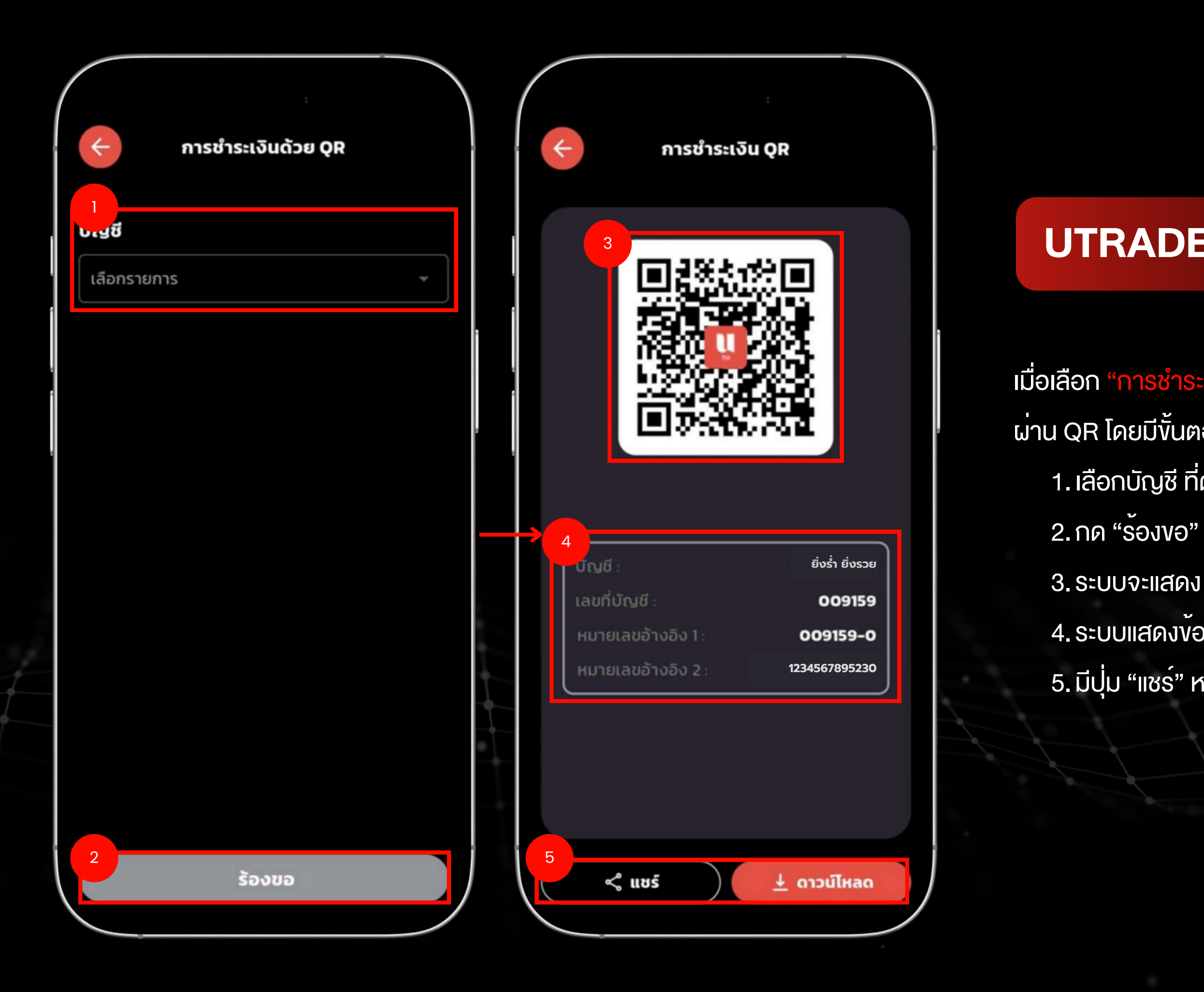

#### **UTRADE – eService Page**

# ผ<sup>่</sup>าน QR โดยมีงั้นตอนดังนี้

#### เมื่อเลือก "การชำระเงินด้วย QR" 🔠 ระบบจะแสดงหน้า การชำระเงิน

- 1.เลือกบัญชี ที่ต<sup>้</sup>องการ
- 3. ระบบจะแสดง QR Code สำหรับชำระเงิน
- 4. ระบบแสดงข้อมูลรายละเอียดบัญชี
- 5. มีปุ่ม "แชร์" หรือ "ดาวน์โหลด" QR Code เพื่อใช้ในการชำระเงิน

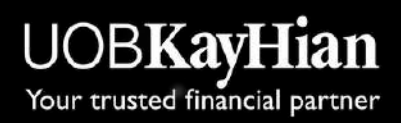

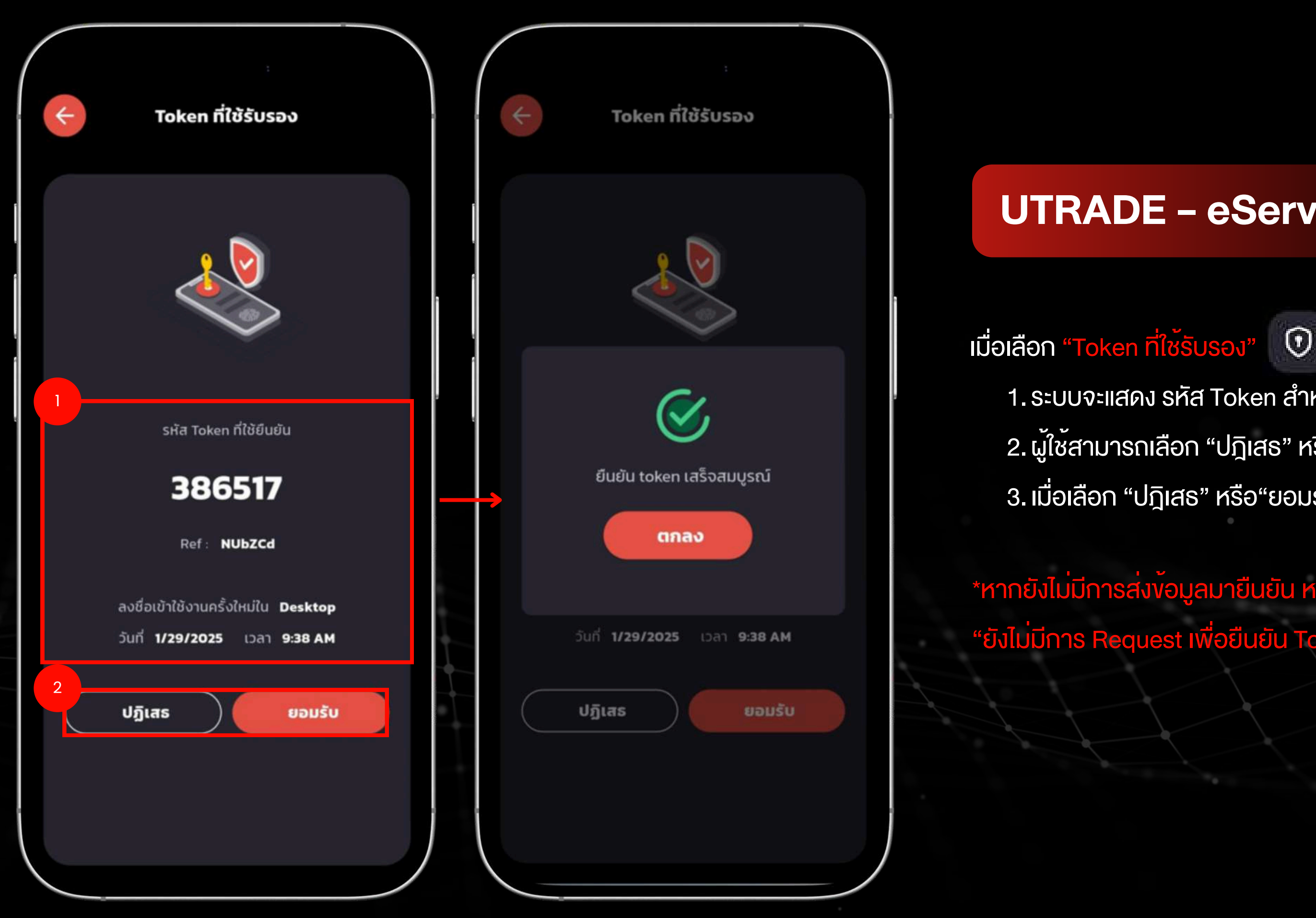

#### **UTRADE – eService Page**

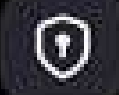

1. ระบบจะแสดง รหัส Token สำหรับใช้ ยืนยันการใช้งานบนอุปกรณ์อื่น 2. ผู้ใช<sup>้</sup>สามารถเลือก "ปฎิเสธ" หรือ"ยอมรับ"

3. เมื่อเลือก "ปฎิเสธ" หรือ"ยอมรับ" ระบบจะแสดง Popup แจ<sup>้</sup>งเตือน

\*หากยังไม่มีการส่งข้อมูลมายืนยัน หน้าจะแสดงข้อความ "ยังไม่มีการ Request เพื่อยืนยัน Token"

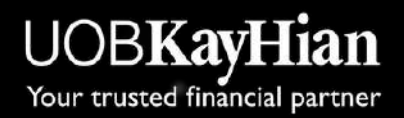

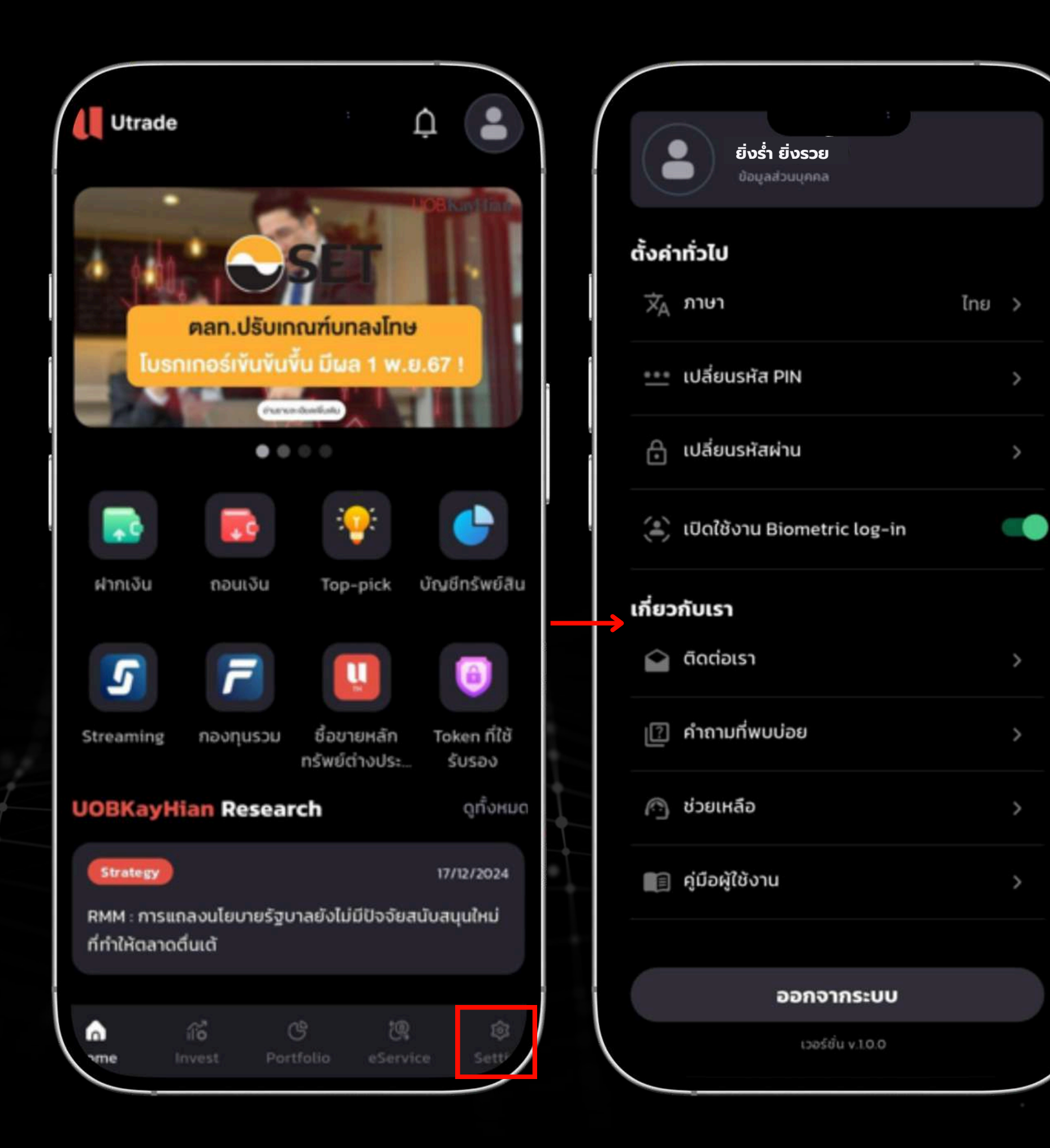

การใช้งานตามต้องการ

### **UTRADE – Setting Page**

- เมื่อเลือก "Setting" จากแทบเมนูด้านล่าง
- ระบบจะแสดง เมนูการตั้งค่าต่างๆ ในระบบ เพื่อให้ผู้ใช้งานสามารถปรับแต่ง

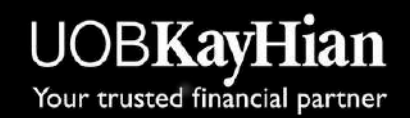

|          | ยิ่งร่ำ ยิ่งรวย<br>ของสวนบุคคล |     |   |
|----------|--------------------------------|-----|---|
| ตั้งค่า  | าทั่วไป                        |     |   |
| Ŕ        | ภาษา                           | ไทย | > |
| <u></u>  | เปลี่ยนรหัส PIN                |     | > |
| ð        | เปลี่ยนรหัสผ่าน                |     | > |
| ()<br>() | เปิดใช้งาน Biometric log-in    |     |   |
| เกี่ยว   | กับเรา                         |     |   |
|          | ติดต่อเรา                      |     | > |
| ?        | คำถามที่พบบ่อย                 |     | > |
|          | ช่วยเหลือ                      |     | > |
|          | คู่มือผู้ใช้งาน                |     | > |
|          |                                |     |   |
|          | ออกจากระบบ                     |     |   |
|          | เวอร์ชั่น v.1.0.0              |     |   |

| ÷                                     | ข้อมูลส่วนบุคคล                |
|---------------------------------------|--------------------------------|
| e e e e e e e e e e e e e e e e e e e | นามสกุล                        |
| ยิ่งร่ำ                               | ยิ่งรวย                        |
| บอร์โทรศัพท์                          |                                |
| 086-8714338                           | 3                              |
| อ์เมล                                 |                                |
| aoo.panas@s                           | gmail.com                      |
| ี่อยู่ปัจจุบัน                        |                                |
| 130-132 อาคา                          | รสินธรทาวเวอร์ 1 ถนนวิทยุ แขวง |
| ลุมพินิ เขตปทุ<br>เดรรด               | มวัน จังหวัดกรุงเทพมหานคร      |

ที่อยู่จัดส่งเอกสาร

130-132 อาคารสินธรทาวเวอร์ 1 ถนนวิทยุ แขวง ลุมพินี เขตปทุมวัน จังหวัดกรุงเทพมหานคร 10330

#### แก้ไขข้อมูลส่วนบุคคล

เมื่อเลือก "<mark>v้อมูลส่วนตัวvองผู้ใช้งาน</mark>" จากแถบเมนูในหน<sup>้</sup>า Setting หรือ กดที่ รูปโปรไฟล์บนหน้า Home ระบบจะแสดง รายละเอียดข้อมูลส่วนบุคคล ที่อยู่ใน ระบบของผู้ใช้งาน เช่น

- ชื่อ
- นามสกุล
- เบอร์โทรศัพท์
- อีเมล
- ที่อยู่ปัจจุบัน
- ที่อยู่จัดส่งเอกสาร

งองผู้ใช้งาน

### **UTRADE – Setting Page**

้หากเลือก "แก<sup>้</sup>ไขข้อมูลส่วนบุคคล" ระบบจะเปิด เว็บไซต์สำหรับแก้ไขข้อมูลส่วนตัว

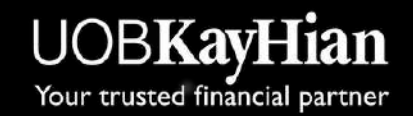

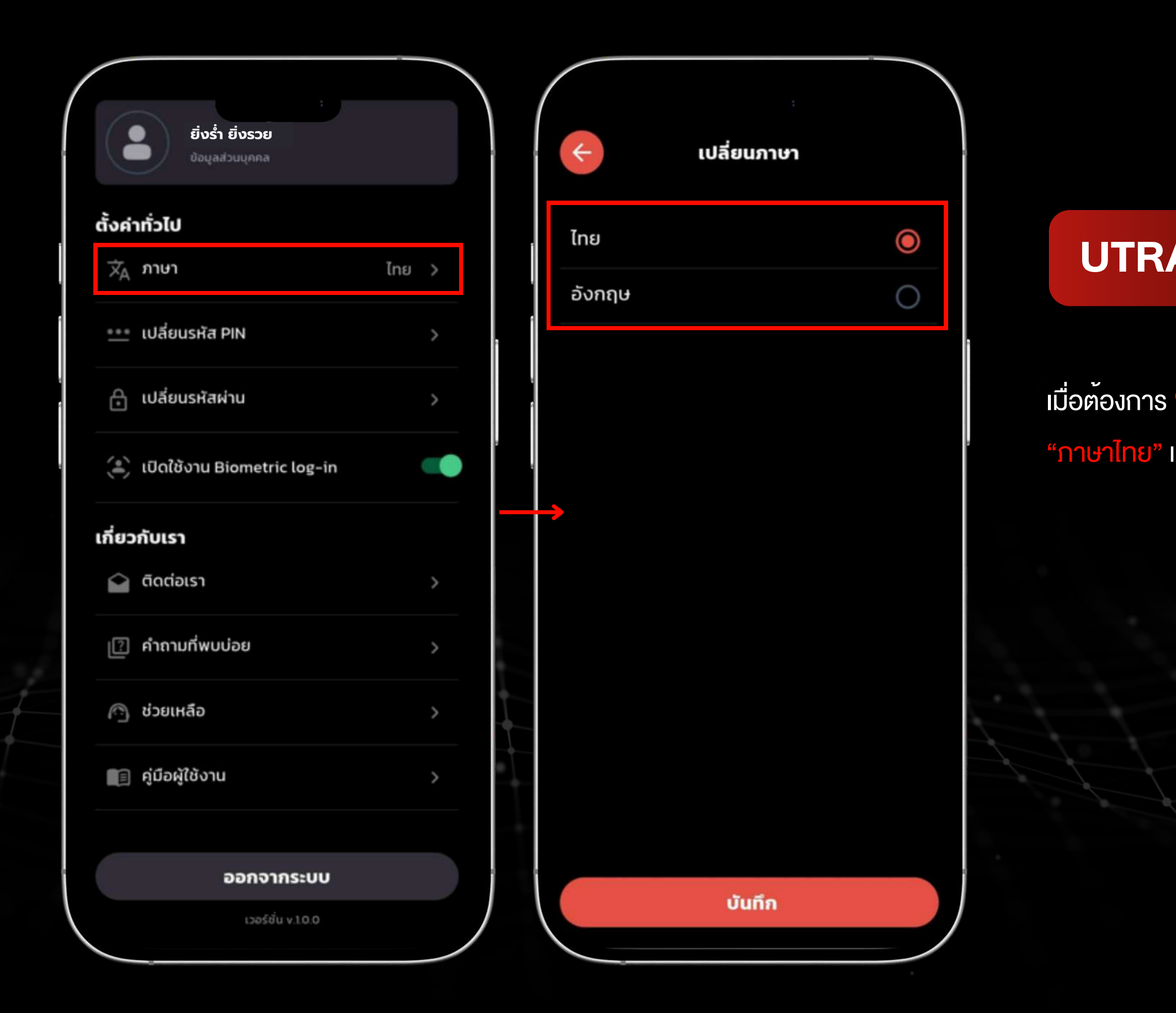

เมื่อต<sup>้</sup>องการ <mark>"เปลี่ยนภาษา"</mark> ในแอปพลิเคชัน สามารถเลือกได<sup>้</sup> 2 ภาษา ได<sup>้</sup>แก่ "ภาษาไทย" และ "ภาษาอังกฤษ"

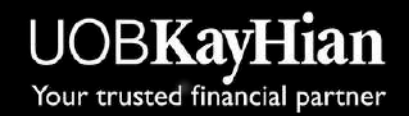

| ยิ่งร่ำ ยิ่งรวย                 |       |  |
|---------------------------------|-------|--|
| ตั้งค่าทั่วไป                   |       |  |
| ີ ⊅ ກາບາ                        | ไทย > |  |
| •••• เปลี่ยนรหัส PIN            | >     |  |
| 🔒 เปลี่ยนรหัสผ่าน               | >     |  |
| (=) เปิดใช้งาน Biometric log-in |       |  |
| เกี่ยวกับเรา                    |       |  |
| 🏫 ติดต่อเรา                     | >     |  |
| [ คำถามที่พบบ่อย                | >     |  |
| 🖳 ช่วยเหลือ                     | >     |  |
| 🗐 คู่มือผู้ใช้งาน               | >     |  |
|                                 |       |  |
| ออกจากระบบ                      |       |  |
| เวอร์ชั่น v.1.0.0               |       |  |

#### เมื่อเลือก "เปลี่ยนรหัส PIN" ระบบจะนำผู<sup>้</sup>ใช<sup>้</sup>งานไปยังเว็บไซต์ที่ให<sup>้</sup>บริการเปลี่ยนรหัส PIN ใหม<sup>่</sup>

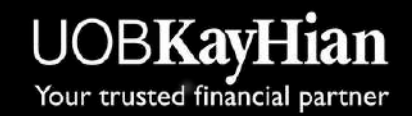

| ยิ่งร่ำ ยิ่งรวย<br>ขอมูลส่วนมุคคล |     |   |
|-----------------------------------|-----|---|
| ตั้งค่าทั่วไป                     |     |   |
| ี่⊐ั <sub>д</sub> ภาษา            | ไทย | > |
| •••• เปลี่ยนรหัส PIN              |     | > |
| 🔒 เปลี่ยนรหัสผ่าน                 |     | > |
| (a) เปิดใช้งาน Biometric log-in   |     |   |
| เกี่ยวกับเรา                      |     |   |
| 🕋 ติดต่อเรา                       |     | > |
| [ คำถามที่พบบ่อย                  |     | > |
| 🖳 ช่วยเหลือ                       |     | > |
| 📋 คู่มือผู้ใช้งาน                 |     | > |
|                                   |     |   |
| ออกจากระบบ                        |     |   |
| เวอร์ชั้น v.1.0.0                 |     |   |

### เมื่อเลือก "<mark>เปลี่ยนรหัสผ่าน</mark>" ระบบจะนำผู้ใช<sup>้</sup>งานไปยังเว็บไซต์ที่ให<sup>้</sup>บริการเปลี่ยนรหัสผ<sup>่</sup>านใหม<sup>่</sup>

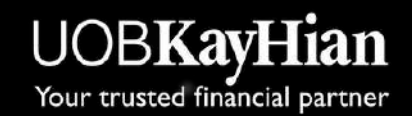

| ค่าทั่วไป                  |       | ยิ่งร่ำ ยิ่งรวย                     |          |
|----------------------------|-------|-------------------------------------|----------|
| <sub>4</sub> ภาษา          | ไทย > | ขอมูลส่วนบุคคล                      |          |
| แปลี่ยนรหัส PIN            | >     | ตั้งค่าทั่วไป                       |          |
| ] เปลี่ยนรหัสผ่าน          | >     | אָ <sub>ר</sub> אַזע<br>געריי       | ไทย >    |
| ไปดใช้งาน Biometric log-in |       |                                     | -        |
| มวกับเรา                   |       | คุณต้องการอนุญาตกา<br>ยืนยันชีวภาพ? | ารใช้งาน |
| ติดต่อเรา                  | >     | (ยกเลิก)                            | ตกลง     |
| ] คำถามที่พบบ๋อย           | >     | Li.                                 |          |
| ง วยเหลือ                  | >     | 🤄 ติดต่อเรา                         | >        |
| 🗐 คู่มือผู้ใช้งาน          | >     | [?] คำถามที่พบบ่อย                  | >        |
|                            |       |                                     |          |

อเลือก "เปิดใช<sup>้</sup>งาน Biometric log-in" จากแถบเมนูใน การตั้งค่า บบจะแสดง Popup เพื่องออนุญาตการตั้งค่าการใช้งาน "สแกนลายนิ้วมือ" รือ "สแกนใบหน<sup>้</sup>า" สำหรับการเข<sup>้</sup>าสู่ระบบ

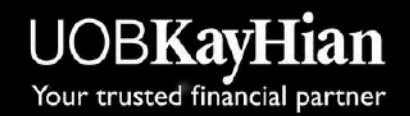

| ยิ่งร่ำ ยิ่งรวย<br>ขอมูลส่วนบุคคล                    |       |
|------------------------------------------------------|-------|
| ตั้งคำทั่วไป                                         |       |
| דער איז איזע איז איז איז איז איז איז איז איז איז איז | ไทย > |
| ••• เปลี่ยนรหัส PIN                                  | >     |
| 🔒 เปลี่ยนรหัสผ่าน                                    | >     |
| (2) เปิดใช้งาน Biometric log-in                      |       |
| เกี่ยวกับเรา                                         |       |
| 🏠 ติดต่อเรา                                          | >     |
| [ คำถามที่พบบ่อย                                     | >     |
| 🖳 ช่วยเหลือ                                          | >     |
| 🗐 คู่มือผู้ใช้งาน                                    | >     |
|                                                      |       |
| ออกจากระบบ                                           |       |
| เวอร์ชั้น v.1.0.0                                    |       |

|           |                                      | Fodolo -                                                        |  |  |  |
|-----------|--------------------------------------|-----------------------------------------------------------------|--|--|--|
| F         |                                      | สสสอเรา                                                         |  |  |  |
| Ŷ         | Address                              |                                                                 |  |  |  |
|           | 130-132 อาคา<br>แขวงลุมพินี เช       | รสินธรทาวเวอร์ 1 ชั้น 2, 3 ถนนวิทยุ<br>มตปทุมวัน กรุงเทพฯ 10330 |  |  |  |
| 0         | Telephone                            |                                                                 |  |  |  |
|           | +66 2659 80                          | 00 (CALL CENTER)                                                |  |  |  |
|           | +66 2090 3333 (Online Service)       |                                                                 |  |  |  |
| $\square$ | Email <u>utrade@uobkayhian.co.th</u> |                                                                 |  |  |  |
| 0         | Operating I                          | nours                                                           |  |  |  |
|           | 8.30 น.– 17.3<br>นักขัตฤกษ์ )        | D น. (จันทร์ - ศุกร์ ยกเว้นวันหยุด                              |  |  |  |
| ⊕         | Website                              | https://www.utrade.co.th                                        |  |  |  |
| f         | Facebook                             | https://www.facebook.com/<br>UOBKayHian.th                      |  |  |  |
|           | Line                                 | https://lin.ee/t4rXhQP                                          |  |  |  |
| ⊳         | Youtube                              | https://lin.ee/pmogVD6                                          |  |  |  |
| 1         | Telegram                             | https://bit.ly/3hCSIj4                                          |  |  |  |
|           |                                      |                                                                 |  |  |  |

ทางบริษัท

#### **UTRADE – Setting Page**

เมื่อเลือก "ติดต่อเรา" จากแถบเมนูในการตั้งค่าระบบจะแสดงข้อมูลการติดต่อ กับบริษัทผ่านช่องทางต่างๆ เช่น ที่อยู่, เบอร์โทร, อีเมล และ โซเซียลมีเดีย ของ

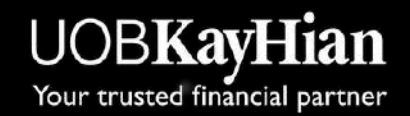

|         | ยิ่งร่ำ ยิ่งรวย             |       |  |
|---------|-----------------------------|-------|--|
| ตั้งค่า | ทั่วไป                      |       |  |
| $_{A}$  | ภาษา                        | ไทย > |  |
| ••••    | เปลี่ยนรหัส PIN             | >     |  |
| Ð       | เปลี่ยนรหัสผ่าน             | >     |  |
| (•)     | เปิดใช้งาน Biometric log-in |       |  |
| เกี่ยว  | กับเรา                      |       |  |
|         | ติดต่อเรา                   | >     |  |
| ?       | คำถามที่พบบ่อย              | >     |  |
| ß       | ช่วยเหลือ                   | >     |  |
| E       | คู่มือผู้ใช้งาน             | >     |  |
|         |                             |       |  |
|         | ออกจากระบบ                  |       |  |
|         | เวอร์ชั้น v.1.0.0           |       |  |

เมื่อเลือก "คำกามที่พบบ่อย" ระบบจะเปิด เว็บไซต์ และนำผู้ใช้งานไปยังหน้า FAQ (Frequently Asked Questions) ซึ่งจะรวบรวมคำกามที่ผู้ใช้งานมักกามบ่อยพร้อมคำตอบ เพื่อช่วยแก้ไขปัญหาหรือให้ข้อมูลเพิ่มเติม

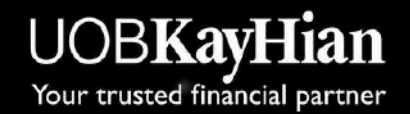

| ยิ่งร่ำ ยิ่งรวย                 |       |   | < ช่วยเหลือ                     |   |                                        |
|---------------------------------|-------|---|---------------------------------|---|----------------------------------------|
| ตั้งค่าทั่วไป                   |       |   | 🖃 ข้อกำหนดและเงื่อนไข           | > | UTR                                    |
| ישרא א <sup>ד</sup> רשרי        | ไทย > | - | 🕼 นโยบายการค้มครองข้อมลส่วนบคคล | > |                                        |
| 😬 เปลี่ยนรหัส PIN               | >     |   |                                 |   |                                        |
| 🔒 เปลี่ยนรหัสผ่าน               | >     |   |                                 |   | เมื่อเลือก "ช่                         |
| (=) เปิดใช้งาน Biometric log-in |       |   |                                 |   | <ul> <li>เมอเล<br/>เกี่ยวก่</li> </ul> |
| เกี่ยวกับเรา                    |       |   |                                 |   | • เมื่อเลื                             |
| 🏫 ติดต่อเรา                     | >     |   |                                 |   | อ่านร                                  |
| [ คำถามที่พบบ่อย                | >     |   |                                 |   |                                        |
| 🖳 ช่วยเหลือ                     | >     |   |                                 |   |                                        |
| 🗐 คู่มือผู้ใช้งาน               | >     |   |                                 |   |                                        |
| ออกจากระบบ                      |       |   |                                 |   |                                        |
| เวอร์ชั่น v.1.0.0               |       |   |                                 |   |                                        |

วยเหลือ" จากแถบเมนูใน การตั้งค่า ระบบจะแสดงเมนูดังนี้ อก "<mark>v้อกำหนดและเงื่อนไv</mark>" จะเปิดเว็บไซต์ เพื่ออ่านรายละเอียด าับv<sup>้</sup>อกำหนดและเงื่อนไvการใช<sup>้</sup>งาน อก"นโยบายการคุ้มครองv<sup>้</sup>อมูลส่วนบุคคล" จะเปิดเว็บไซต์เพื่อ ายละเอียดเกี่ยวกับนโยบายการคุ้มครองv<sup>้</sup>อมูลส่วนบุคคล

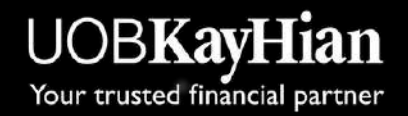

|                         | ยิ่งร่ำ ยิ่งรวย<br>ขอมูลส่วนบุคคล |     |   |  |  |
|-------------------------|-----------------------------------|-----|---|--|--|
| ตั้งค่า                 | ทั่วไป                            |     |   |  |  |
| $\overleftarrow{X}_{A}$ | ภาษา                              | ไทย | > |  |  |
| ***                     | เปลี่ยนรหัส PIN                   |     | > |  |  |
| ð                       | เปลี่ยนรหัสผ่าน                   |     | > |  |  |
| ()                      | เปิดใช้งาน Biometric log-in       |     |   |  |  |
| เกี่ยวกับเรา            |                                   |     |   |  |  |
|                         | ติดต่อเรา                         |     | > |  |  |
| ?                       | คำถามที่พบบ่อย                    |     | > |  |  |
| 0                       | ช่วยเหลือ                         |     | > |  |  |
|                         | คู่มือผู้ใช้งาน                   |     | > |  |  |
|                         |                                   |     |   |  |  |
|                         | ออกจากระบบ                        |     |   |  |  |
|                         | เวอร์ชิ่น v.1.0.0                 |     |   |  |  |

คู่มือการใช้งาน ของแอปพลิเคชัน

เมื่อเลือก "ค<mark>ู่มือผู้ใช้งาน</mark>" ระบบจะเปิดเว็บไซต์ สำหรับให้ผู้ใช<sup>้</sup>งานสามารถดูรายละเอียด

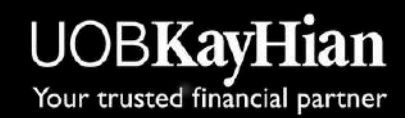

|                   | ยิ่งร่ำ ยิ่งรวย<br>ของสวนบุคคล |     |   |  |  |
|-------------------|--------------------------------|-----|---|--|--|
| ตั้งคำทั่         | วไป                            |     |   |  |  |
| т≩ <sub>д</sub> л | าษา                            | ไทย | > |  |  |
| <u>•••</u> ແ      | ไลี่ยนรหัส PIN                 |     | > |  |  |
| £ 11              | ไลี่ยนรหัสผ่าน                 |     | > |  |  |
| (a) (C            | Jดใช้งาน Biometric log-in      |     |   |  |  |
| เกี่ยวกับเรา      |                                |     |   |  |  |
| â â               | ดต่อเรา                        |     | > |  |  |
| ്ര ന്             | าถามที่พบบ่อย                  |     | > |  |  |
| ്ര ർ              | วยเหลือ                        |     | > |  |  |
| 🗐 નું             | มือผู้ใช้งาน                   |     | > |  |  |
|                   |                                |     |   |  |  |
|                   | ออกจากระบบ                     |     |   |  |  |
|                   | เวอร์ชั่น v.1.0.0              |     |   |  |  |

เมื่อเลือก "ออกจากระบบ" ระบบจะทำการออกจากระบบ ผู้ใช้งานออกจากบัญชี และนำไปยัง หน้าเข้าสู่ระบบ เพื่อให้สามารถลงชื่อเข้าใช้ใหม่อีกครั้ง หากต<sup>้</sup>องการกลับเข<sup>้</sup>าสู่ระบบ

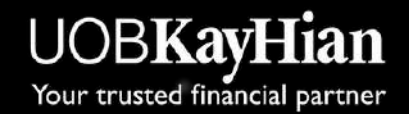